#### **BAB III**

### ANALISIS DAN PERANCANGAN SISTEM

#### 3.1. Analisis Sistem

Analisis sistem bertujuan untuk melakukan identifikasi persoalanpersoalan yang akan muncul dalam pembuatan sistem, hal ini dilakukan agar pada saat proses preancangan aplikasi tidak terjadi kesalahan yang berarti. Sehingga sistem yang dirancang dapat berjalan dengan baik, tepat guna dan ketahanan dari sistem tersebut akan lebih terjaga serta selesai tepat pada waktu yang ditentukan. Sistem yang akan dibangun pada penelitian ini secara umum merupakan sistem yang digunakan untuk membantu pihak pengajar pada MTs N Lamongan, dalam mengelola hasil belajar siswa didik mereka untuk mendapatkan rangking atas kelas masing-masing berdasarkan kurikulum 2013.

Penilaian siswa untuk menentukan hasil nilai terbaik dalam proses pendidikan di MTs N Lamongan, seorang guru melalui proses belajar mengajar sebelum menghasilkan rapot hasil belajar. Dimulai guru mendapatkan nilai dari setiap mata pelajaran yang akan di berikan kepada wali kelas, kemudian nilai diinput dan diproses untuk menghasilkan rapot penilaian. Pada proses input nilai terdapat 3 kategori, antara lain:

#### 1. Nilai Sikap dan Spiritual

Seperti pada gambar 3.1, proses mendapatkan nilai sikap dan spiritual harus melewati beberapa tahapan dimulai dengan *memasukkan nilai skala 1-100* yang diberikan oleh pengajar kedalam beberapa nilai mata pelajaran. Setelah nilai dimasukkan, maka akan dikalkulasi hingga mendapatkan nilai rata-rata dari sub masing-masing aspek penilaian sikap yang akan muncul pada raport.

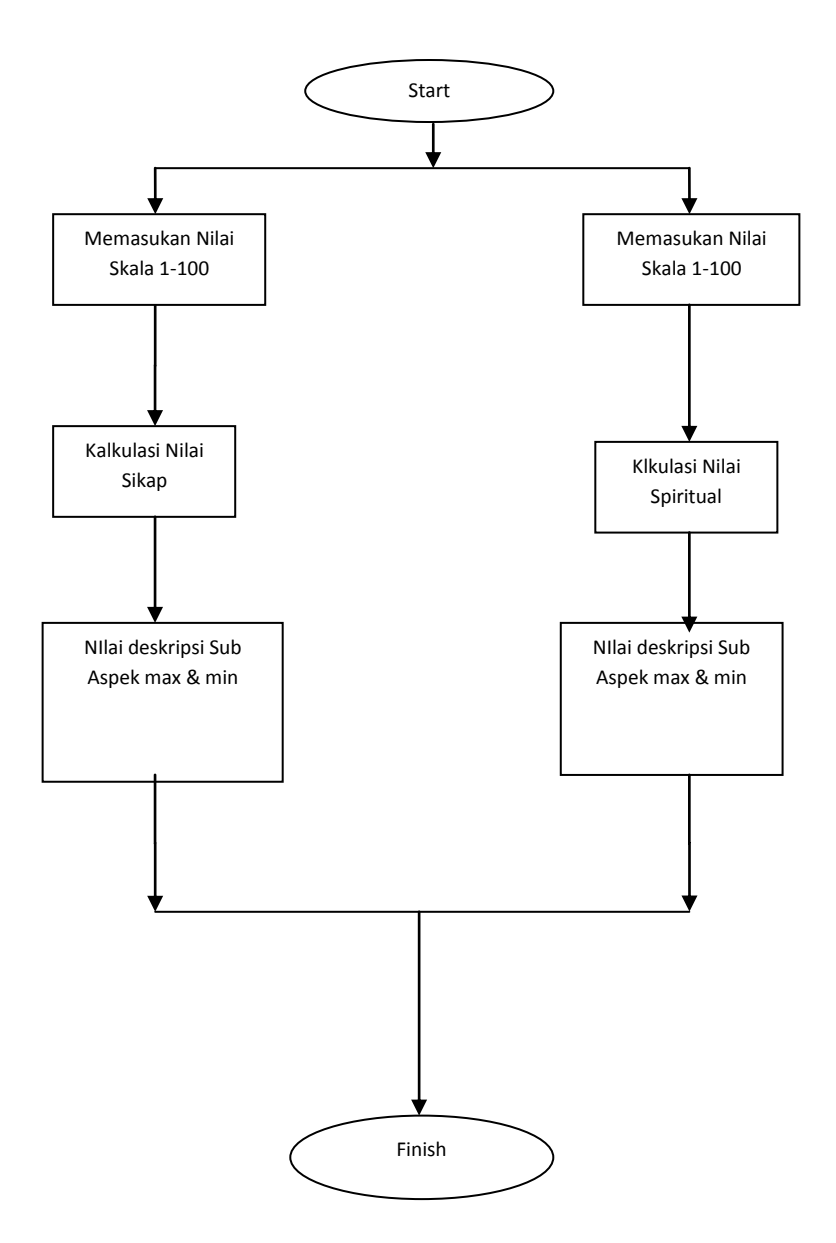

Gambar 3.1 Alur Penilaian Sikap

2. Nilai Pribadi

Nilai pribadi pada raport ini yang didapat dari penilaian guru terhadap masing-masing kegiatan siswa selama di sekolah, seperti halnya *ekstrakuriluker*, *saran-saran* dari guru kelas, *absensi* kehadiran siswa di sekolah, dan *prestasi* yang diperoleh oleh siswa. Akan tetapi, nilai pribadi tidak hanya didapat dari kegiatan-kegiatan siswa di sekolah tapi juga meliputi *kondisi fisik* dan *kondisi kesehatan* siswa yang bersangkutan.

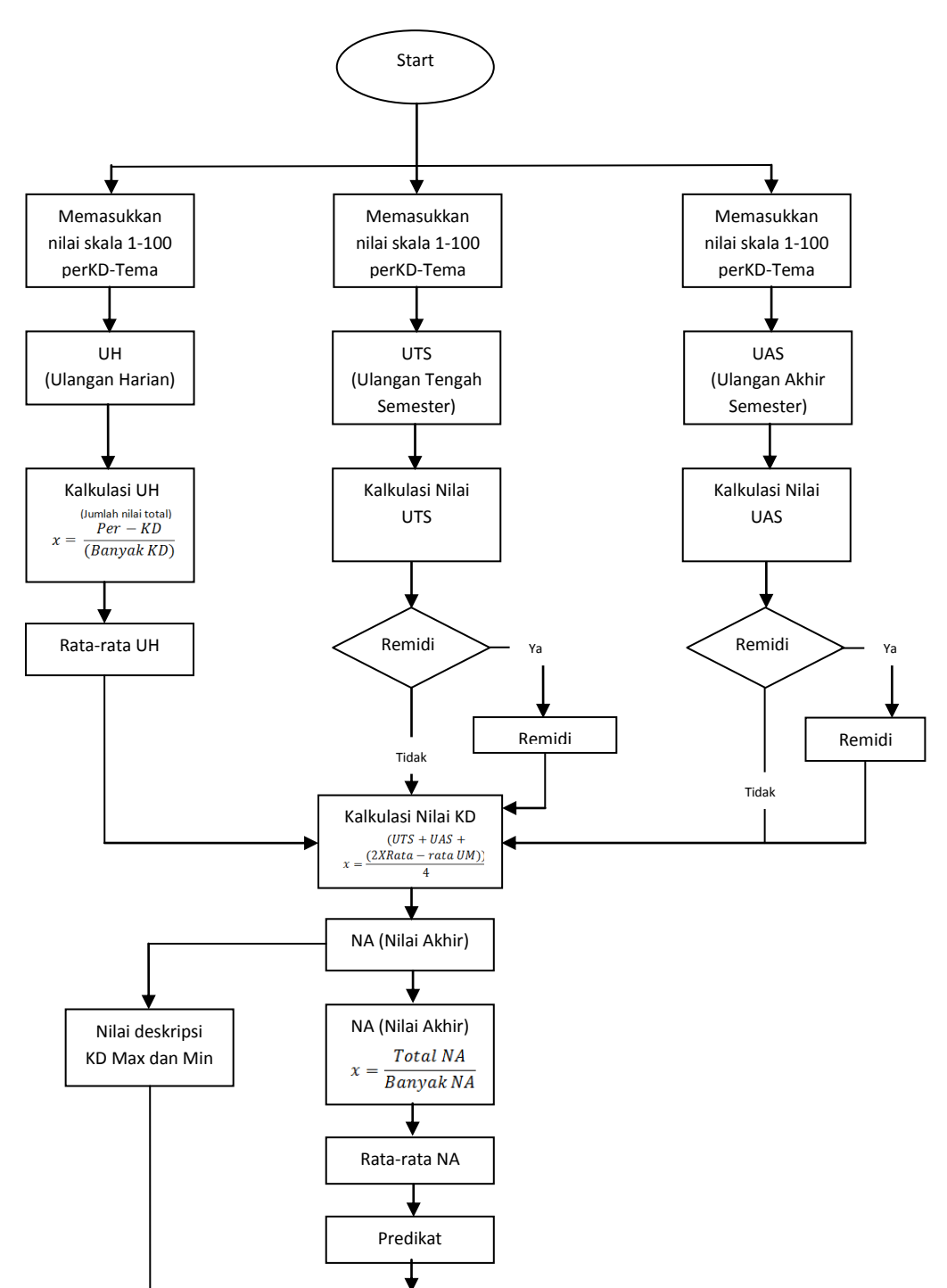

## 3. Nilai Pengetahuan dan Keterampilan

Gambar 3.2 Alur Penilaian Pengetahuan dan Keterampilan

End

Terlihat pada gambar 3.2 alur untuk mendapatkan nilai pengetahuan dan keterampilan dari masing-masing mata pelajaran yang dimulai dari memasukkan nilai dengan skala 100 kedalam 3 kategori penilaian UH, UTS, dan UAS. Kemudian nilai akan dikalkulasi menurut kategori masing-masing berdasarkan KD yang ada di mata pelajaran tersebut hingga didapatkan nilai rata-rata untuk kategori UH dan untuk kategori UTS dan UAS akan ada remidi apabila nilai yang didapat tidak memenuhi SKS. Setelah seluruh nilai dari ketiga kategori didapatkan, maka nilai akan dikalkulasi kembali untuk mendapatkan Nilai Akhir berdasarkan masing-masing nomor KD dan akan dikalkulasi kembali untuk mendapatkan rata-rata Nilai Akhir. Dari rata-rata tersebut akan menghasilkan nilai Predikat dengan rentang nilai 86-100 akan mendapatkan nilai predikat A, rentang nilai 71-85 akan mendapatkan nilai predikat **B**, rentang nilai 56-70 akan mendapatkan nilai predikat C, dan rentang nilai  $\leq$  55 akan mendapatkan nilai predikat D. Nilai yang muncul pada raport hasil belajar berupa rata-rata nilai Akhir, dan nilai predikat yang didapat dari Nilai KD tertinggi dan terendah dari masing-masing nilai pengetahuan dan nilai keterampilan.

Sistem penilaian yang saat ini menggunakan aplikasi excel diasumsikan masih memiliki banyak keterbatasan dalam pengolahan seluruh data penilaian kurikulum 2013 untuk sebuah lembaga pendidikan. Data yang berupa nilai tersebut disimpan dalam sebuah database dalam sistem yang akan dibangun. Kemudian data tersebut diproses oleh sistem menggunakan kriteria penilaian pengetahuan, penilaian keterampilan, penilaian sikap, penilaian spiritual, dan absensi sebagai pengambilan keputusan untuk mendapatkan pemeringktan nilai siswa menurut kelasnya masing-masing.

#### 3.2. Hasil Analisis

Berdasarkan hasil analisis yang terkumpul maka akan dibuat sebuah Sistem Pendukung Keputusan berbasis WEB untuk membantu para pengajar, dalam penilaian raport hasil belajar siswa dan mendapatkan ranking siswa atas masing-masing kelas di MTs N Lamongan seperti gambar 3.3:

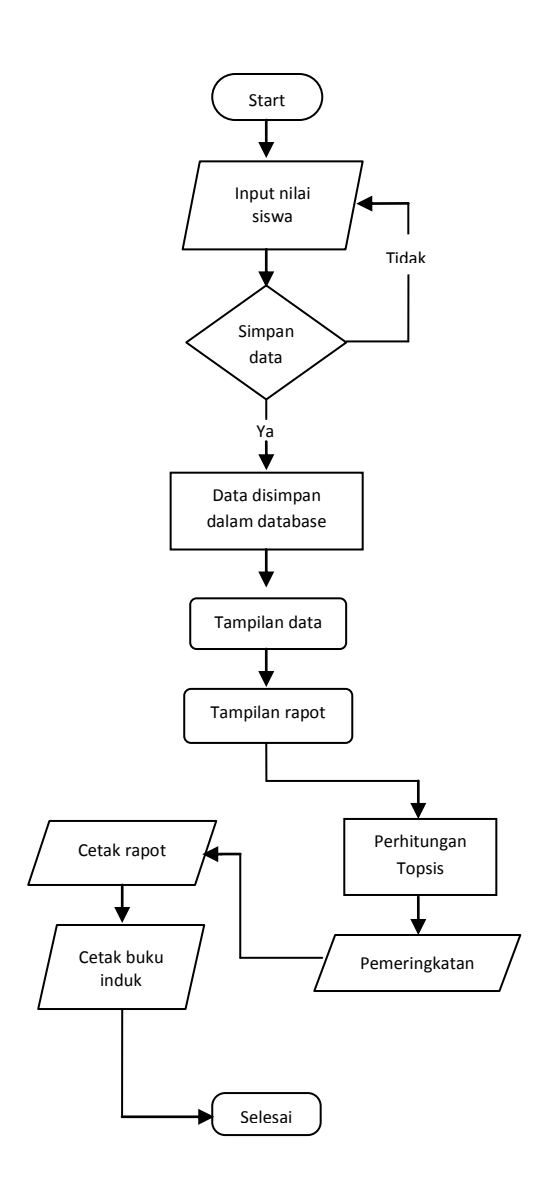

Gambar 3.3 Diagram Sistem Pemeringkatan Nilai Rapot Siswa MTs N Lamongan

#### 1. Model Pemeringkatan

Pada pengembangan sistem pendukung keputusan ini menggunakan metode TOPSIS. Metode TOPSIS dipilih karena kemampuan metode tersebut yang tidak hanya mencari solusi ideal positif, akan tetapi juga mencari solusi ideal negatif untuk menghasilkan ranking siswa yang diinginkan. Adapun tahapan dalam metode TOPSIS sudah dijelaskan pada BAB 2, diawali dengan membangun sebuah matrik keputusan dari nilai-nilai meliputi nilai aspek sikap, spiritual, nilai seluruh mata pelajaran kategori pengetahuan, nilai seluruh mata pelajaran kategori keterampilan, nilai seluruh mata pelajaran, dan absensi, yang dilanjutkan dengan menormalisasi matrik keputusan, kemudian dilakukan pembobotan pada matrik yang telah ternormalisasi menurut bobot kepentingan dari setiap kriteria yang digunakan. Setelah proses pembobotan selesai, mencari solusi ideal positif dan negatif,kemudian menghitung jarak relatif dengan solusi ideal, dan langkah akhir yaitu mengurutkan alternatif berdasarkan hasil perhitungan dari metode TOPSIS, sehingga menghasilkan pengurutan data dari masing-masing

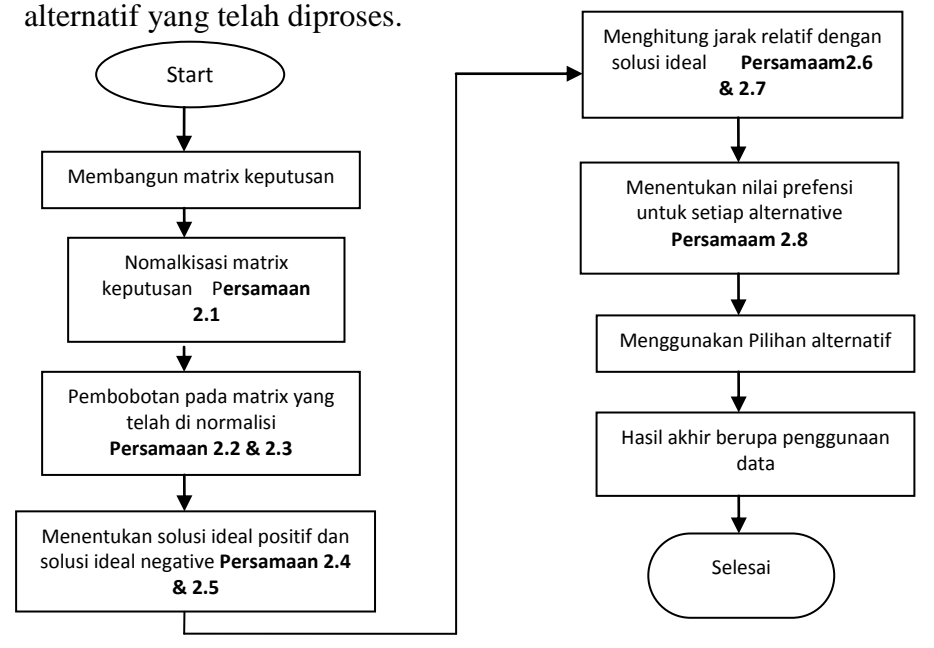

Gambar 3.4 Tahapan Metode TOPSIS

#### **3.3 Representasi Model Metode TOPSIS**

#### 3.3.1 Kebutuhan Input Metode TOPSIS

Berikut ini adalah kebutuhan kriteria yang digunakan untuk perhitungan metode TOPSIS pemeringkatan nilai rapot siswa MTs N Lamongan yang menggunakan Kurikulum 2013 sebagai pedoman penilaiannya.

Adapun kriteria yang digunakan antara lain :

- 1. Kategori sikap
- 2. Kategori spiritual.
- 3. Kategori pengetahuan.
- 4. Kategori keterampilan..
- 5. Penilain dari absensi yang diambilin dari persentase

Contoh table mata pelajaran yang digunakan pada system ini dapat dilihat seperti pada table 3.1.

Table 3.1 Tabel Mata Pelajaran

| No | Mata Pelajaran                                     |
|----|----------------------------------------------------|
| 1  | Al-Qur'an Hadist                                   |
| 2  | Akidah Akhlaq                                      |
| 3  | Fiqih                                              |
| 4  | Sejarah Kebudayaan Islam                           |
| 5  | PPKN (Pendidikan Sejarah dan Kewarganegaraan)      |
| 6  | Bahasa Indonesia                                   |
| 7  | Bahasa Arab                                        |
| 8  | Matematika                                         |
| 9  | IPA (Ilmu Pengetahuan Alam)                        |
| 10 | IPS (Ilmu Pengetahuan Sosial)                      |
| 11 | Bahasa Inggris                                     |
| 12 | Seni Budaya                                        |
| 13 | PJOK (Pendidikan Jasmani, Olahraga, dan Kesehatan) |
| 14 | TIK (Teknologi Informasi dan Komunikasi)           |
| 15 | Bahasa Daerah                                      |

Adapun alur untuk mendapatkan nilai data nilai siswa yang digunakan pada system ini, diambil dari masing-masing mata pelajaran yang dimulai dari memasukkan nilai kedalam 3 penilaian *UH*, *UTS*, dan *UAS* hingga didapatkan nilai *rata-rata*. Kemudian nilai akan di kalkulasi menurut kategori masing-masing berdasarkan kriteria (Ki) yang ada di mata pelajaran tersebut.

Bentuk contoh perhitungan Kil diambil dari satu kasus atas nama Andini Dwi Purnomo, yang didapat dari nilai sikap tiap mata pelajaran.

$$Ki1 = \frac{Nilai Sikap Dari Semua Mata Pelajaran}{Total Mata Pelajaran}$$

|                     | 80 + 80 + 88 + 89 + 85 + 85 + 86 + 70 + 88 + 90 + 92 + |
|---------------------|--------------------------------------------------------|
| $V_{i1}$ –          | 94 + 78 + 70 + 90                                      |
| $\Lambda \iota I =$ | 15                                                     |

| Nama                    | Alter | Kriteria |       |       |       |       |  |
|-------------------------|-------|----------|-------|-------|-------|-------|--|
| Tama                    | natif | Ki1      | Ki2   | Ki3   | Ki4   | Ki5   |  |
| Andini Dwi Purnomo      | A1    | 85,77    | 78,77 | 86,38 | 86,23 | 97,44 |  |
| Audyta Amalia           | A2    | 84,54    | 82,85 | 87,31 | 86,85 | 96,15 |  |
| Erwin Cahyadi           | A3    | 82,31    | 81,85 | 86,85 | 84,69 | 98,72 |  |
| Fakhriyyatul Fauziyyah  | A4    | 84,00    | 81,54 | 85,77 | 86,23 | 99,36 |  |
| Fani Rahmasari          | A5    | 84,38    | 79,77 | 89,15 | 88,00 | 100   |  |
| Fasha Dinda Sahara      | A6    | 91,54    | 82,54 | 87,62 | 86,31 | 100   |  |
| Hanum Kholidah Ziya     | A7    | 88,92    | 79,08 | 84,62 | 85,69 | 100   |  |
| Kinnatul Ashriyyah      | A8    | 88,46    | 82,54 | 89,00 | 85,00 | 98,08 |  |
| Moch. Farhad Zakaria    | A9    | 85,00    | 77,23 | 88,54 | 85,15 | 100   |  |
| M. Saifuddin            | A10   | 83,77    | 81,00 | 89,38 | 88,62 | 98,72 |  |
| M. Rizki Ramadhan       | A11   | 82,38    | 78,92 | 87,23 | 88,38 | 95,51 |  |
| Santy Nur Wahyuni       | A12   | 90,85    | 81,62 | 89,54 | 89,77 | 99,36 |  |
| Shobakhul Khusni M      | A13   | 82,08    | 78,85 | 88,31 | 88,77 | 100   |  |
| Siti Nailul Khusnah     | A14   | 83,46    | 83,31 | 87,15 | 89,85 | 100   |  |
| Luqman Nur Hidayatullah | A15   | 89,08    | 80,15 | 88,08 | 87,08 | 97,44 |  |
| Nadia Farah             | A16   | 89,62    | 82,62 | 87,54 | 87,77 | 96,79 |  |
| Anggita Rania Hasna     | A17   | 88,92    | 79,15 | 86,31 | 87,54 | 96,79 |  |
| Rafi Adhy Fauzan        | A18   | 89,69    | 86,54 | 87,38 | 87,46 | 98,72 |  |
| Apsari Siswanto         | A19   | 84,84    | 84,62 | 83,62 | 84,54 | 100   |  |
| Maulida Agustina        | A20   | 85,31    | 86,23 | 84,31 | 84,08 | 100   |  |
| Atika Izza tunnisa'     | A21   | 81.69    | 83.00 | 85.85 | 77.46 | 99.36 |  |

Tabel 3.2 Data Siswa MTs N Lamongan

| Lanjutan Tabel 3.2     |       |       |       |          |       |       |
|------------------------|-------|-------|-------|----------|-------|-------|
| Nama                   | Alter |       |       | Kriteria |       |       |
| _ \                    | natif | Ki1   | Ki2   | Ki3      | Ki4   | Ki5   |
| Adam El Mubarok        | A22   | 81,62 | 82,77 | 85,92    | 79,85 | 99,36 |
| Walidatul Halimah      | A23   | 80,00 | 83,69 | 86,92    | 81,85 | 98,72 |
| Ahmad Hafid            | A24   | 86,77 | 82,23 | 84,85    | 80,85 | 98,08 |
| Samsul Falaq           | A25   | 82,31 | 79,31 | 87,00    | 79,92 | 100   |
| Muhammad Hanif Prakoso | A26   | 89,00 | 80,62 | 90,54    | 79,92 | 98,72 |
| Muhammad Fauzi         | A27   | 89,38 | 80,08 | 88,77    | 78,23 | 99,36 |
| Imam Tobroni           | A28   | 88,62 | 80,77 | 89,69    | 82,77 | 99,36 |
| Widodo Saputo          | A29   | 89,62 | 84,62 | 90,69    | 85,92 | 98,08 |
| Wahyu Hendrawan        | A30   | 90,08 | 85,69 | 90,31    | 82,38 | 98,72 |
| Zahra Annisa           | A31   | 90,08 | 86,46 | 90,62    | 86,08 | 99,36 |
| Amanda Safitri         | A32   | 89,46 | 85,08 | 88,38    | 83,92 | 99,36 |
| Zarkasi Lubis          | A33   | 91,00 | 84,46 | 88,15    | 87,46 | 100   |
| Tikwanti               | A34   | 88,54 | 84,31 | 87,00    | 85,15 | 100   |
| Ira Rosari             | A35   | 92,62 | 89,08 | 87,85    | 87,62 | 98,72 |
| Faishol Hidayat        | A36   | 91,15 | 85,00 | 87,62    | 84,85 | 99,36 |
| Lina Andini            | A37   | 90,77 | 85,08 | 90,46    | 87,00 | 99,36 |

Keterangan table 3.2 :

- 1. A1, A2, A3.....A37: menunjukkan alternatif atau nama siswa.
- 2. Ki1 (kriteria 1): Kategori sikap adalah nilai yang diambil dari perilaku siswa pada tiap mata pelajaran yang dinilai oleh masing-masing guru tersebut.
- 3. Ki2 (kriteria 2): Kategori spiritual adalah nilai yang diambil dari prilaku siswa yang melakukan tidakan bersifat keagamaan khususnya pelajaran agama.
- 4. Ki3 (kriteria 3): Kategori pengetahuan adalah nilai yang diambil dari pengetahuan siswa dalam menerima dan mengerjakan soal yang diberikan oleh guru. Nilai pengetahuan juaga diambil dari nilai UH, UTS, UAS.
- 5. Ki4 (kriteria 4): Kategori keterampilan adalah nilai yang diambil dari keterampilan siswa dalam menerapkan keterampilan hasil belajar yang disampaikan oleh guru.
- Ki5 (kriteria 5): Absensi adalah nilai diambil dari kehadiran siswa. Diasumsikan dalam 1 semester terdapat 6 bulan dan pada setiap bulannya terdapat 30 hari dengan hari aktif sebanyak 26 hari.

Misalkan jika murid *B* tidak masuk 3 kali maka perhitungan sebagai berikut :

$$B = \frac{((a-t)*100)}{a}$$
$$B = \frac{((156-3)*100)}{156} = 96,08$$

Keterangan :

- a : Jumlah hari aktif
- t : Jumlah murid tidak masuk

#### **3.3.2 Proses Perhitungan Metode TOPSIS**

Adapun tahapan-tahapan perhitungan metode Topsis pada pemeringkatan nilai raport siswa di MTs N Lamongan berbasis Kurikulum 2013 sebagai berikut:

 Perhitungan metode TOPSIS dimulai dengan membangun sebuah matrik keputusan. Dari data uji yang terlihat pada tabel 3.2 sebelumnya, diambil 9 orang siswa sebagai sample untuk pengujian metode TOPSIS, maka matrik keputusan akan terlihat seperti pada tabel 3.3 berikut.

|            | Krteria |      |      |      |      |  |
|------------|---------|------|------|------|------|--|
| Alternatif | Ki1     | Ki2  | Ki3  | Ki4  | Ki5  |  |
| A1         | 85,8    | 81   | 86,4 | 86,2 | 97,4 |  |
| A2         | 84, 5   | 88   | 87,3 | 86,9 | 96,2 |  |
| A3         | 82,3    | 84   | 86,9 | 84,7 | 98,7 |  |
| A4         | 84      | 86   | 85,8 | 86,2 | 99,4 |  |
| A5         | 84,3    | 80,8 | 89,2 | 88   | 100  |  |
| A6         | 91,5    | 85   | 87,6 | 86,3 | 100  |  |
| A7         | 88,9    | 78   | 84   | 85,7 | 100  |  |
| A8         | 88,5    | 86,3 | 89   | 85   | 98,1 |  |
| A9         | 85      | 77   | 88,6 | 85,2 | 100  |  |

Table 3.3 Matrik Keputusan

2. Menentukan matriks keputusan ternormalisasi

Dalam menentukan matriks keputusan ternotmalisasi menggunakan rumus persamaan 2.1

a. Untuk Kriteria Sikap (Ki1)

$$Ki1 = \sqrt{\frac{(85,8)^2 + (84,5)^2 + (82,3)^2 + (84)^2 + (84,4)^2 + (91,5)^2}{+(88,9)^2 + (88,5)^2 + (85)^2}}$$
  
= 258,4394  
$$R_{11} = X_{11} / Ki1_1 = 85,8 / 258,4394 = 0,3319$$
$$R_{12} = X_{12} / Ki1_1 = 84,5 / 258,4394 = 0,3271$$
$$R_{13} = X_{13} / Ki1_1 = 82,3 / 258,4394 = 0,3185$$
$$R_{14} = X_{14} / Ki1_1 = 84 / 258,4394 = 0,3250$$
$$R_{15} = X_{15} / Ki1_1 = 84,4 / 258,4394 = 0,3265$$
$$R_{16} = X_{16} / Ki1_1 = 91,5 / 258,4394 = 0,3542$$
$$R_{17} = X_{17} / Ki1_1 = 88,9 / 258,4394 = 0,3441$$
$$R_{18} = X_{18} / Ki1_1 = 88,5 / 258,4394 = 0,3423$$
$$R_{19} = X_{19} / Ki1_1 = 85 / 258,4394 = 0,3289$$

b. Untuk Kriteria Spiritual (Ki2)

$$Ki2 = \sqrt{\frac{(81)^2 + (88)^2 + (84)^2 + (86)^2 + (80,6)^2 + (85)^2 + (78)^2 + (86,2)^2 + (77)^2}{(77)^2}}$$
  
= 242,1242  
$$R_{21} = X_{21} / \text{Ki1}_2 = 81 / 242,1242 = 0,3252$$
$$R_{22} = X_{22} / \text{Ki1}_2 = 88 / 242,1242 = 0,3422$$
$$R_{23} = X_{23} / \text{Ki1}_2 = 84 / 242,1242 = 0,3280$$
$$R_{24} = X_{24} / \text{Ki1}_2 = 86 / 242,1242 = 0,3268$$
$$R_{25} = X_{25} / \text{Ki1}_2 = 80,6 / 242,1242 = 0,3295$$
$$R_{26} = X_{26} / \text{Ki1}_2 = 85 / 242,1242 = 0,3409$$
$$R_{27} = X_{27} / \text{Ki1}_2 = 78 / 242,1242 = 0,3409$$
$$R_{28} = X_{28} / \text{Ki1}_2 = 86,2 / 242,1242 = 0,3409$$
$$R_{29} = X_{29} / \text{Ki1}_2 = 77 / 242,1242 = 0,3190$$

c. Untuk Kriteria Pengetahuan (Ki3)  

$$Ki3 = \sqrt{\frac{(86,4)^2 + (87,3)^2 + (86,9)^2 + (85,8)^2 + (89,2)^2 + (87,6)^2}{+(84)^2 + (89)^2 + (85,5)^2}}$$

$$= 261,7820$$

$$R_{31} = X_{31} / \text{Ki1}_3 = 86,4 / 261,7820 = 0,3300$$

$$R_{32} = X_{32} / \text{Ki1}_3 = 87,3 / 261,7820 = 0,3335$$

$$R_{33} = X_{33} / \text{Ki1}_3 = 86,9 / 261,7820 = 0,3318$$

$$R_{34} = X_{34} / \text{Ki1}_3 = 85,8 / 261,7820 = 0,3276$$

$$R_{35} = X_{35} / \text{Ki1}_3 = 89,2 / 261,7820 = 0,3406$$

$$R_{36} = X_{36} / \text{Ki1}_3 = 87,6 / 261,7820 = 0,3247$$

$$R_{37} = X_{37} / \text{Ki1}_3 = 84 / 261,7820 = 0,3240$$

$$R_{38} = X_{38} / \text{Ki1}_3 = 89 / 261,7820 = 0,3400$$

$$R_{39} = X_{39} / \text{Ki1}_3 = 88,5 / 261,7820 = 0,3382$$

d. Untuk Kriteria Keterampilan (Ki4)

$$Ki4 = \sqrt{\frac{(86,2)^2 + (86,9)^2 + (84,7)^2 + (86,2)^2 + (88)^2 + (86,3)^2 + (85,7)^2 + (85)^2 + (85,2)^2}{(85,7)^2 + (85)^2 + (85,2)^2}}$$

$$= 258,0664$$

$$R_{41} = X_{41} / Ki1_4 = 86,2 / 258,0664 = 0,3341$$

$$R_{42} = X_{42} / Ki1_4 = 86,9 / 258,0664 = 0,3365$$

$$R_{43} = X_{43} / Ki1_4 = 86,2 / 258,0664 = 0,3282$$

$$R_{44} = X_{44} / Ki1_4 = 86,2 / 258,0664 = 0,3341$$

$$R_{45} = X_{45} / Ki1_4 = 86,3 / 258,0664 = 0,3341$$

$$R_{46} = X_{46} / Ki1_4 = 86,3 / 258,0664 = 0,3344$$

$$R_{47} = X_{47} / Ki1_4 = 85,7 / 258,0664 = 0,3320$$

$$R_{48} = X_{48} / Ki1_4 = 85 / 258,0664 = 0,3294$$

$$R_{49} = X_{49} / Ki1_4 = 85,2 / 258,0664 = 0,3300$$
e. Untuk Kriteria Absensi (Ki5)

$$Ki5 = \sqrt{\frac{(97,4)^2 + (96,2)^2 + (98,7)^2 + (99,1)^2 + (100)^2 + (100)^2}{+(100)^2 + (98,1)^2 + (100)^2}}$$
$$= 296,0664$$

$$\begin{split} &R_{51} = X_{51} / \text{Ki1}_5 = 97,4 / 296,0664 = 0,3285} \\ &R_{52} = X_{52} / \text{Ki1}_5 = 96,2 / 296,0664 = 0,3242} \\ &R_{53} = X_{53} / \text{Ki1}_5 = 98,7 / 296,0664 = 0,3328} \\ &R_{54} = X_{54} / \text{Ki1}_5 = 99,1 / 296,0664 = 0,3350} \\ &R_{55} = X_{55} / \text{Ki1}_5 = 100 / 296,0664 = 0,3371} \\ &R_{56} = X_{56} / \text{Ki1}_5 = 100 / 296,0664 = 0,3371} \\ &R_{57} = X_{57} / \text{Ki1}_5 = 100 / 296,0664 = 0,3371} \\ &R_{58} = X_{58} / \text{Ki1}_5 = 98,1 / 296,0664 = 0,3371} \\ &R_{59} = X_{59} / \text{Ki1}_5 = 100 / 296,0664 = 0,3371} \end{split}$$

Setelah kelima kriteria tersebut dihitung, maka matrik keputusan ternormalisai akan terlihat seperti pada tabel 3.4

| C3     | C4                                                                           | C5                                                                                               |
|--------|------------------------------------------------------------------------------|--------------------------------------------------------------------------------------------------|
| 0 2200 |                                                                              | 00                                                                                               |
| 0,3300 | 0.3341                                                                       | 0,3285                                                                                           |
| 0,3335 | 0,3365                                                                       | 0,3242                                                                                           |
| 0,3318 | 0,3282                                                                       | 0,3328                                                                                           |
| 0,3276 | 0,3341                                                                       | 0,3350                                                                                           |
| 0,3406 | 0,3410                                                                       | 0,3371                                                                                           |
| 0,3347 | 0,3344                                                                       | 0,3371                                                                                           |
| 0,3232 | 0,3320                                                                       | 0,3371                                                                                           |
| 0,3400 | 0,3294                                                                       | 0,3307                                                                                           |
| 0,3382 | 0,3300                                                                       | 0,3371                                                                                           |
|        | 0,3335<br>0,3318<br>0,3276<br>0,3406<br>0,3347<br>0,3232<br>0,3400<br>0,3382 | 0,33350,33650,33180,32820,32760,33410,34060,34100,33470,33440,32320,33200,34000,32940,33820,3300 |

Tabel 3.4 Matrik Keputusan Ternormalisasi

3. Menentukan matriks keputusan normalisasi terbobot

Sebelum menghitung Sebelum menghitung matrik keputusan normalisasi terbobot, menentukan terlebih dahulu bobot dengan ketentuan seperti pada persamaan 2.2 dari masing-masing kriteria. Tingkat kepentingan tiap kriteria dapat dinilai dari range 1 sampai 5, yaitu:

- 1 : tidak penting
- 2 : tidak terlalu penting
- 3 : cukup penting
- 4 : penting

5 : sangat penting

Pengambilan keputusan pada study kasus ini memberikan bobot kriteria sebagai berikut: W = (4, 3, 5, 5, 2). Untuk mendapatkan matrik keputusan normalisasi terbobot menggunakan rumus Persamaan (2.3).

|     | (0,3319 | 0,3253 | 0,3300 | 0,3341 | 0,3285 ן |
|-----|---------|--------|--------|--------|----------|
|     | 0,3271  | 0,3422 | 0,3335 | 0,3365 | 0,3242   |
|     | 0,3185  | 0,3380 | 0,3318 | 0,3282 | 0,3328   |
|     | 0,3250  | 0,3368 | 0,3276 | 0,3341 | 0,3350   |
| R = | {0,3265 | 0,3295 | 0,3406 | 0,3410 | 0,3371   |
|     | 0,3542  | 0,3409 | 0,3347 | 0,3344 | 0,3371   |
|     | 0,3441  | 0,3266 | 0,3232 | 0,3320 | 0,3371   |
|     | 0,3423  | 0,3409 | 0,3400 | 0,3294 | 0,3307   |
|     | 0,3289  | 0,3190 | 0,3282 | 0,3300 | 0,3371J  |

 $W = (4 \ 3 \ 5 \ 5 \ 2)$ 

Hasil dari menggunakan persamaan (2.3) terlihat seperti pada tabel 3.5.

| Alternatif | Kriteria |        |        |        |        |
|------------|----------|--------|--------|--------|--------|
| Alternatii | C1       | C2     | C3     | C4     | C5     |
| A1         | 1,3275   | 0,9760 | 1,6498 | 1,6707 | 0,6570 |
| A2         | 1,3085   | 1,0265 | 1,6676 | 1,6827 | 0,6483 |
| A3         | 1,2740   | 1,0141 | 1,6588 | 1,6409 | 0,6657 |
| A4         | 1,3001   | 1,0103 | 1,6382 | 1,6707 | 0,6700 |
| A5         | 1,3060   | 0,9884 | 1,7028 | 1,7050 | 0,6743 |
| A6         | 1,4168   | 1,0227 | 1,6735 | 1,6722 | 0,6743 |
| A7         | 1,3763   | 0,9798 | 1,6162 | 1,6602 | 0,6743 |
| A8         | 1,2691   | 1,0227 | 1,6999 | 1,6469 | 0,6613 |
| A9         | 1,3156   | 0,9569 | 1,6911 | 1,6498 | 0,6743 |

 Tabel 3.5 Matrik Keputusan Normalisasi Terbobot

 Menentukan nilai maksimum dan minimum dari nilai terbobot setiap kriteria sehingga didapatkan solusi ideal positif dan solusi ideal negatif menggunakan rumus pada persamaan (2.4) dan persamaan(2.5). a. Solusi Ideal Positif

$$Y_{1}^{+} = max(1,3275; 0,9760; 1,6498; 1,6707; 0,6570)$$
  

$$Y_{2}^{+} = max(1,3085; 1,0265; 1,6676; 1,6827; 0,6483)$$
  

$$Y_{3}^{+} = max(1,2740; 1,0141; 1,6588; 1,6409; 0,6657)$$
  

$$Y_{4}^{+} = max(1,3002; 1,0103; 1,6382; 1,6707; 0,6700)$$
  

$$Y_{5}^{+} = max(1,3060; 0,9884; 1,7028; 1,7050; 0,6743)$$
  

$$Y_{6}^{+} = max(1,4168; 1,0227; 1,6735; 1,6722; 0,6743)$$
  

$$Y_{7}^{+} = max(1,3763; 1,9798; 1,6162; 1,6602; 0,6743)$$
  

$$Y_{8}^{+} = max(1,2691; 1,0227; 1,6999; 1.6469; 0,6613)$$
  

$$Y_{9}^{+} = max(1,3156; 0,9569; 1,6911; 1,6498; 0,6743)$$
  
Hasil dari persamaan (2.4) adalah

 $A^+ = max(1,4168; 1,0265; 1,7028; 1,7050; 0,6743)$ 

A = max(1,4100; 1,0205; 1,7020; 1,7050; 0)

b. Solusi Ideal negatif

$$\begin{split} Y_1^- &= \min(1,3275 \; ; \; 0,9760 \; ; \; 1,6498 \; ; \; 1,6707 \; ; \; 0,6570) \\ Y_2^- &= \min(1,3085 \; ; \; 1,0265 \; ; \; 1,6676 \; ; \; 1,6827 \; ; \; 0,6483) \\ Y_3^- &= \min(1,2740 \; ; \; 1,0141 \; ; \; 1,6588 \; ; \; 1,6409 \; ; \; 0,6657) \\ Y_4^- &= \min(1,3002 \; ; \; 1,0103 \; ; \; 1,6382 \; ; \; 1,6707 \; ; \; 0,6700) \\ Y_5^- &= \min(1,3060 \; ; \; 0,9884 \; ; \; 1,7028 \; ; \; 1,7050 \; ; \; 0,6743) \\ Y_6^- &= \min(1,4168 \; ; \; 1,0227 \; ; \; 1,6735 \; ; \; 1,6722 \; ; \; 0,6743) \\ Y_7^- &= \min(1,3763 \; ; \; 1,9798 \; ; \; 1,6162 \; ; \; 1,6602 \; ; \; 0,6743) \\ Y_8^- &= \min(1,2691 \; ; \; 1,0227 \; ; \; 1,6999 \; ; \; 1.6469 \; ; \; 0,6613) \\ Y_9^- &= \min(1,3156 \; ; \; 0,9569 \; ; \; 1,6911 \; ; \; 1,6498 \; ; \; 0,6743) \end{split}$$

Hasil dari persamaan (2.5) adalah

 $A^{-} = min(1,2740; 0,9569; 1,6162; 1,6409; 0,6483)$ 

- Mencari jarak solusi ideal positif dan solusi ideal negatif Hitung jarak antara nilai terbobot setiap nilai terhadap solusi ideal positif dan negatif. Dengan rumus pada persamaan (2.6) dan persamaan (2.7).
  - a. Jarak terhadap solusi ideal positif (D+)

Untuk mencari jarak solusi ideal positif menggunakan rumus pada persamaan (2.6).

$$\begin{split} & b_1^+ \\ &= \sqrt{ \begin{bmatrix} 1,3275 - 1,4168 \end{bmatrix}^2 + (0,9760 - 1,0265)^2 + (1,6489 - 1,7028)^2 + \\ &= (1,6707 - 1,7050)^2 + (0,6570 - 0,6743)^2 \\ &= 0,1217 \end{split}$$

$$b_2^+ \\ &= \sqrt{ \begin{bmatrix} 1,3085 - 1,4168 \end{bmatrix}^2 + (1,0265 - 1,0265)^2 + (1,6676 - 1,7028)^2 + \\ &= (1,6827 - 1,7050)^2 + (0,6483 - 0,6743)^2 \\ &= 0,1189 \end{aligned}$$

$$b_3^+ \\ &= \sqrt{ \begin{bmatrix} 1,2740 - 1,4168 \end{bmatrix}^2 + (1,0141 - 1,0265)^2 + (1,6688 - 1,7028)^2 + \\ &= (1,6409 - 1,7050)^2 + (0,6657 - 0,6743)^2 \\ &= 0,1633 \end{aligned}$$

$$b_4^+ \\ &= \sqrt{ \begin{bmatrix} 1,3001 - 1,4168 \end{bmatrix}^2 + (1,0103 - 1,0265)^2 + (1,6382 - 1,7028)^2 + \\ &= (1,6707 - 1,7050)^2 + (0,6700 - 0,6743)^2 \\ &= 0,1387 \end{aligned}$$

$$b_5^+ \\ &= \sqrt{ \begin{bmatrix} 1,3060 - 1,4168 \end{bmatrix}^2 + (0,9884 - 1,0265)^2 + (1,7028 - 1,7028)^2 + \\ &= (1,7050 - 1,7050)^2 + (0,6743 - 0,6743)^2 \\ &= 0,1172 \end{aligned}$$

$$b_6^+ \\ &= \sqrt{ \begin{bmatrix} 1,4168 - 1,4168 \end{bmatrix}^2 + (1,0227 - 1,0265)^2 + (1,6735 - 1,7028)^2 + \\ &= (1,6722 - 1,7050)^2 + (0,6743 - 0,6743)^2 \\ &= 0,0441 \end{aligned}$$

$$b_7^+ \\ &= \sqrt{ \begin{bmatrix} (1,3763 - 1,4168)^2 + (0,9798 - 1,0265)^2 + (1,6162 - 1,7028)^2 + \\ &= (1,6602 - 1,7050)^2 + (0,6743 - 0,6743)^2 \\ &= 0,1154 \end{aligned}$$

$$\begin{split} D_8^+ \\ &= \sqrt{\frac{(1,3691 - 1,4168)^2 + (1,0227 - 1,0265)^2 + (1,6999 - 1,7028)^2 + (1,6469 - 1,7050)^2 + (0,6613 - 0,6743)^2} \\ &= 0,0764 \\ D_9^+ \\ &= \sqrt{\frac{(1,3156 - 1,4168)^2 + (0,9569 - 1,0265)^2 + (1,6911 - 1,7028)^2 + (1,6498 - 1,7050)^2 + (0,6743 - 0,6743)^2} \\ &= 0,1352 \\ \text{b. Jarak terhadap solusi ideal negatif(D^-)} \\ &\text{Untuk mencari jarak solusi ideal negatif menggunakan rumus pada persamaan (2.7).} \\ D_1^- \\ &= \sqrt{\frac{(1,3275 - 1,2740)^2 + (0,9760 - 0,9569)^2 + (1,6489 - 1,6162)^2 + (1,6707 - 1,6409)^2 + (0,6570 - 0,6483)^2} \\ &= 0,0730 \end{split}$$

$$D_2^-$$

$$= \sqrt{ \begin{array}{c} (1,3085 - 1,2740)^2 + (1,0265 - 0,9569)^2 + (1,6676 - 1,6162)^2 + \\ (1,6827 - 1,6409)^2 + (0,6483 - 0,6483)^2 \end{array} } \\ = 0,1021 \end{array}$$

$$D_3^-$$

$$= \sqrt{\frac{(1,2740 - 1,2740)^2 + (1,0141 - 0,9569)^2 + (1,6688 - 1,6162)^2 + (1,6409 - 1,6409)^2 + (0,6657 - 0,6483)^2}_{= 0,0734}}$$

 $D_4^-$ 

$$= \sqrt{\frac{(1,3001 - 1,2740)^2 + (1,0103 - 0,9569)^2 + (1,6382 - 1,6162)^2 + (1,6707 - 1,6409)^2 + (0,6700 - 0,6483)^2}_{= 0,0733}}$$

$$D_{5}^{-}$$

$$= \sqrt{(1,3060 - 1,2740)^{2} + (0,9884 - 0,9569)^{2} + (1,7028 - 1,6162)^{2} + (1,7050 - 1,6409)^{2} + (0,6743 - 0,6483)^{2}} = 0,1195$$

$$D_{6}^{-}$$

$$= \sqrt{(1,4168 - 1,2740)^{2} + (1,0227 - 0,9569)^{2} + (1,6735 - 1,6162)^{2} + (1,6722 - 1,6409)^{2} + (0,6743 - 0,6483)^{2}} = 0,1723$$

$$D_{7}^{-}$$

$$= \sqrt{(1,3763 - 1,2740)^{2} + (0,9798 - 0,9569)^{2} + (1,6162 - 1,6162)^{2} + (1,6602 - 1,6409)^{2} + (0,6743 - 0,6483)^{2}} = 0,1097$$

$$D_{8}^{-}$$

$$= \sqrt{(1,3691 - 1,2740)^{2} + (1,0227 - 0,9569)^{2} + (1,6999 - 1,6162)^{2} + (1,6469 - 1,6409)^{2} + (0,6613 - 0,6483)^{2}} = 0,1435$$

$$D_{9}^{-}$$

$$= \sqrt{(1,3156 - 1,2740)^{2} + (0,9569 - 0,9569)^{2} + (1,6911 - 1,6162)^{2} + (1,6498 - 1,6409)^{2} + (0,6743 - 0,6483)^{2}} = 0,0900$$

Hasil dari mencari jarak solusi ideal positif  $(D^+)$  dan jaraksolusi ideal negatif  $(D^-)$  dapat dilihat pada tabel 3.6.

**Tabel 3.6** Jarak solusi ideal positif (D<sup>+</sup>) dan jarak solusi ideal negatif (D<sup>-</sup>)

| Jarak solusi i        | deal positif (D <sup>+</sup> ) | Jarak solusi i | deal negatif (D <sup>-</sup> ) |
|-----------------------|--------------------------------|----------------|--------------------------------|
| <b>D</b> <sub>1</sub> | 0,1217                         | $D_1$          | 0,0730                         |
| D <sub>2</sub>        | 0,1189                         | $D_2$          | 0,1021                         |
| D <sub>3</sub>        | 0,1633                         | $D_3$          | 0,0734                         |

Lanjutan Tabel 3.6

| Jarak solusi i | deal positif (D <sup>+</sup> ) | Jarak solusi i | deal negatif (D <sup>-</sup> ) |
|----------------|--------------------------------|----------------|--------------------------------|
| $D_4$          | 0,1387                         | $D_4$          | 0,0733                         |
| D <sub>5</sub> | 0,1172                         | $D_5$          | 0,1195                         |
| D <sub>6</sub> | 0,0441                         | $D_6$          | 0,1723                         |
| D <sub>7</sub> | 0,1154                         | $D_7$          | 0,1097                         |
| $D_8$          | 0,0764                         | $D_8$          | 0,1435                         |
| D <sub>9</sub> | 0,1352                         | $D_9$          | 0,0900                         |

6. Menentukan nilai preferensi  $V_i$ ) untuk setiapalternatif.

Menghitung kedekatan alternatif terhadap jarak solusi ideal dengan menggunakan rumus persamaan (2.8).

$$V_{1} = \frac{0,0730}{0,0730 + 0,1217} = 0,3750$$

$$V_{2} = \frac{0,1021}{0,1021 + 0,1189} = 0,4620$$

$$V_{3} = \frac{0,0734}{0,0734 + 0,1633} = 0,3101$$

$$V_{4} = \frac{0,0733}{0,0733 + 0,1387} = 0,3458$$

$$V_{5} = \frac{0,1195}{0,1195 + 0,1172} = 0,5049$$

$$V_{6} = \frac{0,1723}{0,1723 + 0,0441} = 0,7964$$

$$V_{7} = \frac{0,1097}{0,1097 + 0,1154} = 0,4874$$

$$V_{8} = \frac{0,1435}{0,1435 + 0,0764} = 0,6525$$

$$V_{9} = \frac{0,0900}{0,0900 + 0,1352} = 0,3995$$

7. Meranking Alternatif

Dari hasil perhitungan nilai preferensi (V) dapat dilihat bahwa  $V_3$ memiliki nilai tertinggi, sehingga dapat disimpulkan bahwasannya alternatif ketiga menempati peringkat pertama dari 9 data siswa yang digunakan sebagai *sample* perhitungan metode TOPSIS. Dengan

kata lain, Fasha Dinda Sahara mendapatkan peringkat pertama dikelas. Adapun hasil pemeringkatan keseluruhan 9 siswa dapat dilihat pada tabel 3.7.

| Peringkat | Alternatif | Nama                   | Nilai Preverensi<br>(V) |
|-----------|------------|------------------------|-------------------------|
| 1         | A6         | Fasha Dinda Sahara     | 0,7964                  |
| 2         | A8         | Kinnatul Ashriyyah     | 0,6525                  |
| 3         | A5         | Fani Rahmasari         | 0,5049                  |
| 4         | A7         | Hanum Kholidah Ziya    | 0,4874                  |
| 5         | A2         | Audyta Amalia          | 0,4620                  |
| 6         | A9         | Moch. Farhad Zakaria   | 0,3995                  |
| 7         | A1         | Andini Dwi Purnomo     | 0,3750                  |
| 8         | A4         | Fakhriyyatul Fauziyyah | 0,3458                  |
| 9         | A3         | Erwin Cahyadi          | 0,3101                  |

Tabel 3.7 Meranking Alternatif

#### 3.4 Perhitungan Akurasi

Terdapat beberapa metode untuk menghitung kesalahan/mengevaluasi hasil klasifikasi. Salah satu metode untuk mengevaluasi metode klasifikasi menggunakan *confusin matrix*. Yaitu suatu metode yang biasanya digunakan untuk melakukan perhitungan. Untuk perhitungan akurasinya yaitu dengan cara membandingkan kasus yang diidentifikasi benar. Dan peringkat sebenarnya diambil dari total seluruh nilai siswa.

Dari peringkat metode *topsis* dan peringkat sebenarnya diperoleh hasil perhitungan seperti yang terlihat pada tabel 3.8 di bawah ini.

Tabel 3.8 Perhitungan Confusion Matrix

| Nama Siswa             | Peringkat<br>Topsis | Peringkat<br>sebenarnya | Kecocokan |
|------------------------|---------------------|-------------------------|-----------|
| Andini Dwi Purnomo     | 7                   | 7                       | Y         |
| Audyta Amalia          | 5                   | 5                       | Y         |
| Erwin Cahyadi          | 9                   | 9                       | Y         |
| Fakhriyyatul Fauziyyah | 8                   | 6                       | Т         |
| Fani Rahmasari         | 3                   | 3                       | Y         |
| Fasha Dinda Sahara     | 1                   | 1                       | Y         |

#### Lanjutan Tabel 3.8

| Nama Siswa           | Peringkat<br>Topsis | Peringkat<br>sebenarnya | Kecocokan |
|----------------------|---------------------|-------------------------|-----------|
| Hanum Kholidah Ziya  | 4                   | 4                       | Y         |
| Kinnatul Ashriyyah   | 2                   | 2                       | Y         |
| Moch. Farhad Zakaria | 6                   | 8                       | Т         |

Akurasi =  $\frac{y}{n} = \frac{7}{9} = 0.8$ 

Jadi, tingkat akurasi = 80%

$$Error = \frac{t}{n} = \frac{2}{9} = 0.2$$

Jadi, tingkat error = 20%

#### 3.5 Perancangan Sistem

#### 3.5.1 Diagram Konteks

Diagram konteks pada Sistem Informasi Pemeringkatan Raport Siswa Kurikulum 2013 di MTs N Lamonganberbasis Web, menjelaskan bahwa terdapat 4 bagian dalam struktural di MTs N Lamonganyang dapat berinteraksi langsung dengan sistem, diantaranya:

- 1. *Kepala Sekolah* : menerima laporan nilai dari seluruh nilai yang dimasukkan oleh guru masing-masing mata pelajaran.
- Guru : bertugas untuk memasukkan nilai-nilai dimulai dari nilai UH (Ulangan Harian), nilai UTS (Ulangan Tengah Semester), dan nilai UAS (Ulangan Akhir Sekolah) berdasarkan mata pelajaran yang diajarkan di kelas.
- 3. *Wali Kelas :* memliki tugas untuk memasukkan nilai kepribadian dan nilai sikap masing-masing kelas. Selain itu, juga menerima hasil peringkat dan raport atas kelas yang dibina yang akan dicetak pada setiap akhir semester.
- 4. Administrasi (TU) : bertugas untuk memasukkan seluruh data siswa dan data guru. Selain itu, juga memiliki tugas untuk

mencetak buku induk nilai masing-masing siswa yang dicetak setiap akhir tahun ajaran.

Adapun gambar dari diagram konteks terlihat seperti pada gambar 3.5

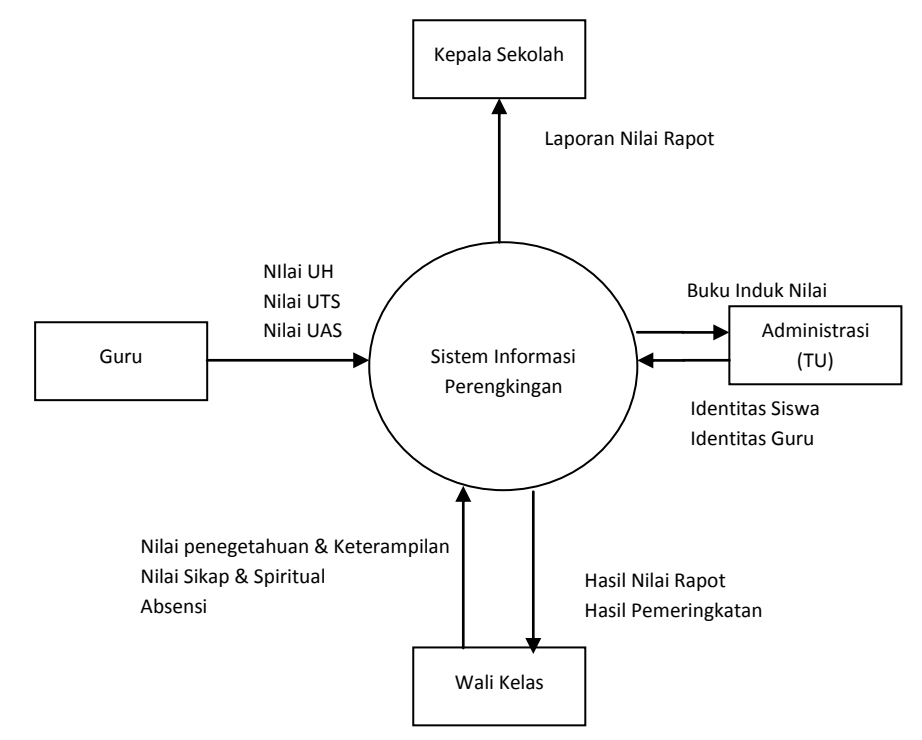

Gambar 3.5 Diagram Konteks Sistem Informasi Pemeringkatan Nilai Raport Siswa Kurikulum 2013 di MTs N Lamongan

## 3.5.2 Hirarki Proses Sistem Informasi Pemeringkatan Nilai Raport Siswa Kurikulum 2013

Pada sistem informasi pemeringkatan nilai siswa berbasis kurikulum 2013 ini, terdapat banyak proses sebelum akhirnya terbentuk sebuah raport untuk masing-masing siswa dan peringkat pada suatu kelas. Adapun prosesnya digambarkan dalam bentuk sebuah hirarki proses, seperti yang terlihat padagambar 3.6.

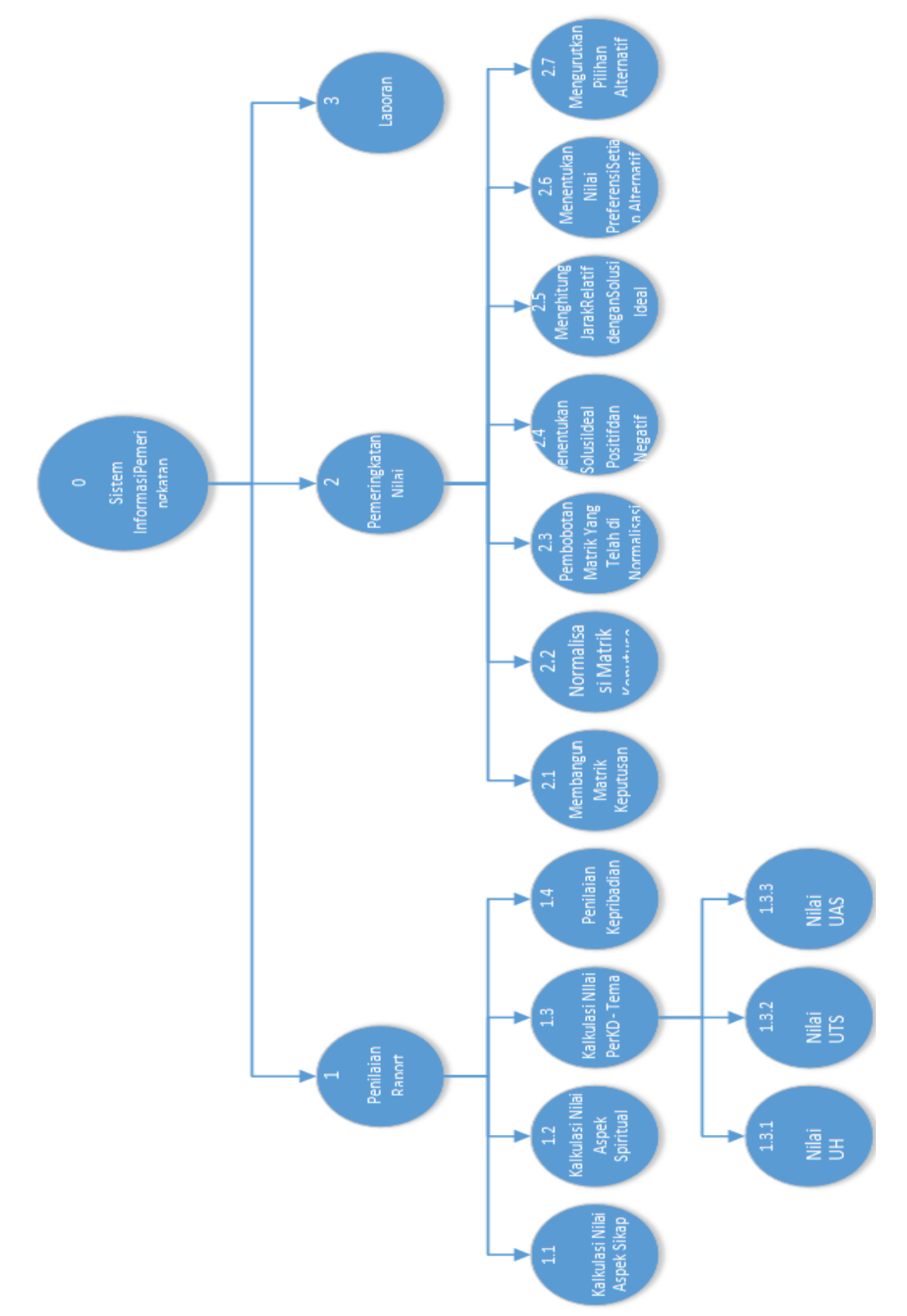

Gambar 3.6 Hirarki Proses Pada Sistem Informasi Pemeringkatan Rapot Siswa

di MTs N Lamongn

Pada gambar 3.6. dengan keterangannya, sebagai berikut:

- a. Diagram Konteks : Sistem Informasi Pemeringkatan
- b. Level 0 :
  - 1. Penilaian Rapot
  - 2. Pemeringkatan Nilai
  - 3. Laporan
- c. Level 1 :
  - 1. Penilaian Rapot
    - 1.1. Kalkulasi Nilai Aspek Sikap
    - 1.2. Kalkulasi Nilai Aspek Spiritual
    - 1.3. Kalkulasi nilai Per-KD Tema
    - 1.4. Kalkulasi Kepribadian
  - 2. Pemeringkatan Nilai
    - 2.1. Membangun Matrik Keputusan
    - 2.2. Normalisasi Matrik Keputusan
    - 2.3. Pembobotan Matrik yang telah di Normalisasi
    - 2.4. Menentukan Solusi Ideal Positif dan Negatif
    - 2.5. Menghitung Jarak Relatif dengan Solusi Ideal
    - 2.6. Menentukan Nilai Preverensi Setiap Alternatif
    - 2.7. Mengurutkan Pilihan Alternatif
- d. Level 2 :
  - 1.3.1. Nilai UH (Ulangan Harian)
  - 1.3.2. Nilai UTS (Ulangan Tengah Semester)
  - 1.3.3. Nilai UAS (Ulangan Akhir Semester)

#### 3.5.3 DFD (Data Flow Diagram) Level 0

DFD level 0 menggambarkan alur data dari *penilaian raport* kemudian *pemeringkatan nilai* hingga *laporan* yang terjadi pada sistem informasi pemeringkatan raport siswa Kurikulum 2013. Dengan seluruh data nilai siswa dimasukkan oleh *guru* dan *wali kelas* sesuai dengan nama masing-masing siswa yang sebelumnya telah dimasukkan terlebih dahulu

oleh bagian *administrasi* akan tersimpan dalam *tabel nilai, nilai\_sikap,* dan *nilai\_pribadi*. Data nilai yang telah masuk akan diproses oleh sistem untuk dijadikan *sebuah nilai raport siswa* dan data nilai tersebut diproses kembali oleh sistem untuk *pemeringkatan nilai* berdasarkan siswa masing-masing kelas yang aka disimpan oleh sistem kedalam *table\_peringkat*. *Hasil peringkat* dari *pemeringkatan nilai* dan *hasil raport siswa* akan diterima oleh masing-masing *wali kelas*. Seluruh data yang berada dalam sistem dapat terlihat langsung oleh*kepala sekolah* sebagai bentuk *laporan*. Adapaun gambar DFD Level 0 Sistem Pemeringkatan Nilai Raport Kurikulum 2013 terlihat seperti pada gambar 3.7.

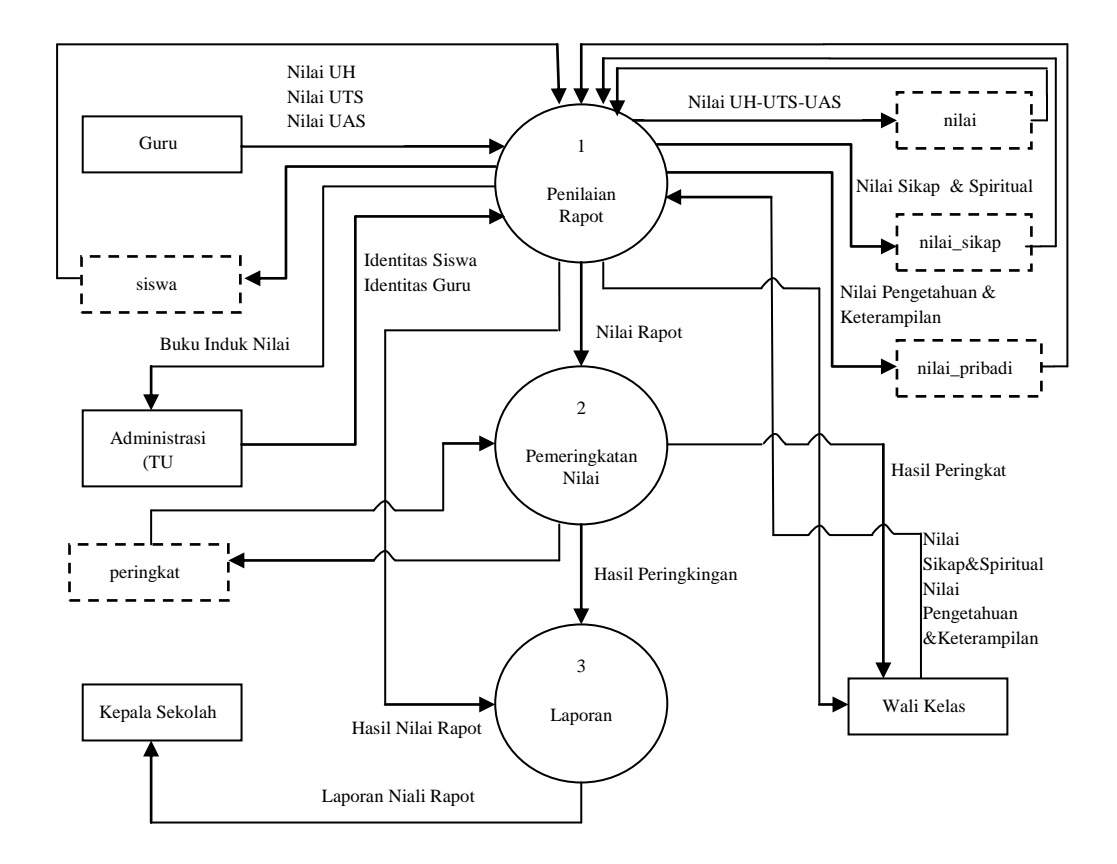

Gambar 3.7 DFD Level 0 Sistem Informasi Pemeringkatan Nilai Raport Siswa di MTs N Lamongan

# 3.5.4 DFD (Data Flow Diagram) Level 13.5.4.1 DFD Level 1 Penilaian Rapot

DFD level 1 menggambarkan perkembangan alur data yang terjadi saat proses *penilaian raport* pada sistem informasi pemeringkatan nilai raport siswa Kurikulum 2013. DFD level 1 terlihat seperti pada gambar 3.8 dengan keterangan gambar sebagai berikut:

- Kalkulasi aspek sikap, menerima data identitas siswa dari administrasi (TU) yang akan digunakan wali kelas untuk memasukkan nilai aspek sikap dengan skala nilai 1-100 kepada masing-masing siswa dan akan tersimpan dalam sebuah tabel *nilai\_sikap*.
- Kalkulasi aspek spiritual, menerima data identitas siswa dari administrasi (TU) yang akan digunakan wali kelas untuk memasukkan nilai aspek spiritual dengan skala nilai 1-100 kepada masing-masing siswa dan akan tersimpan dalam sebuah tabel *nilai\_sikap*.
- 3. *Kalkulasi nilai per-KD*, menerima data identitas siswa dari administrasi (TU) yang akan digunakan guru mata pelajaran untuk memasukkan nilai UH, UTS, dan UAS dengan skala 1-100 kepada masing-masing siswa dan akan tersimpan dalam sebuah tabel *nilai*.
- Penilaian pribadi, menerima data identitas siswa dari administrasi (TU) yang akan digunakan wali kelas untuk memasukkan nilai pribadi siswa kepada masing-masing siswa dan akan tersimpan dalam sebuah tabel nilai\_pribadi.

Dari keempat proses yang terjadi dalam *penilaian raport* akan menghasilkan sebuah *nilai raport siswa* yang hanya dapat diterima oleh masing-masing wali kelas dan sebuah *buku induk nilai* yang hanya diterima oleh administrasi (TU).

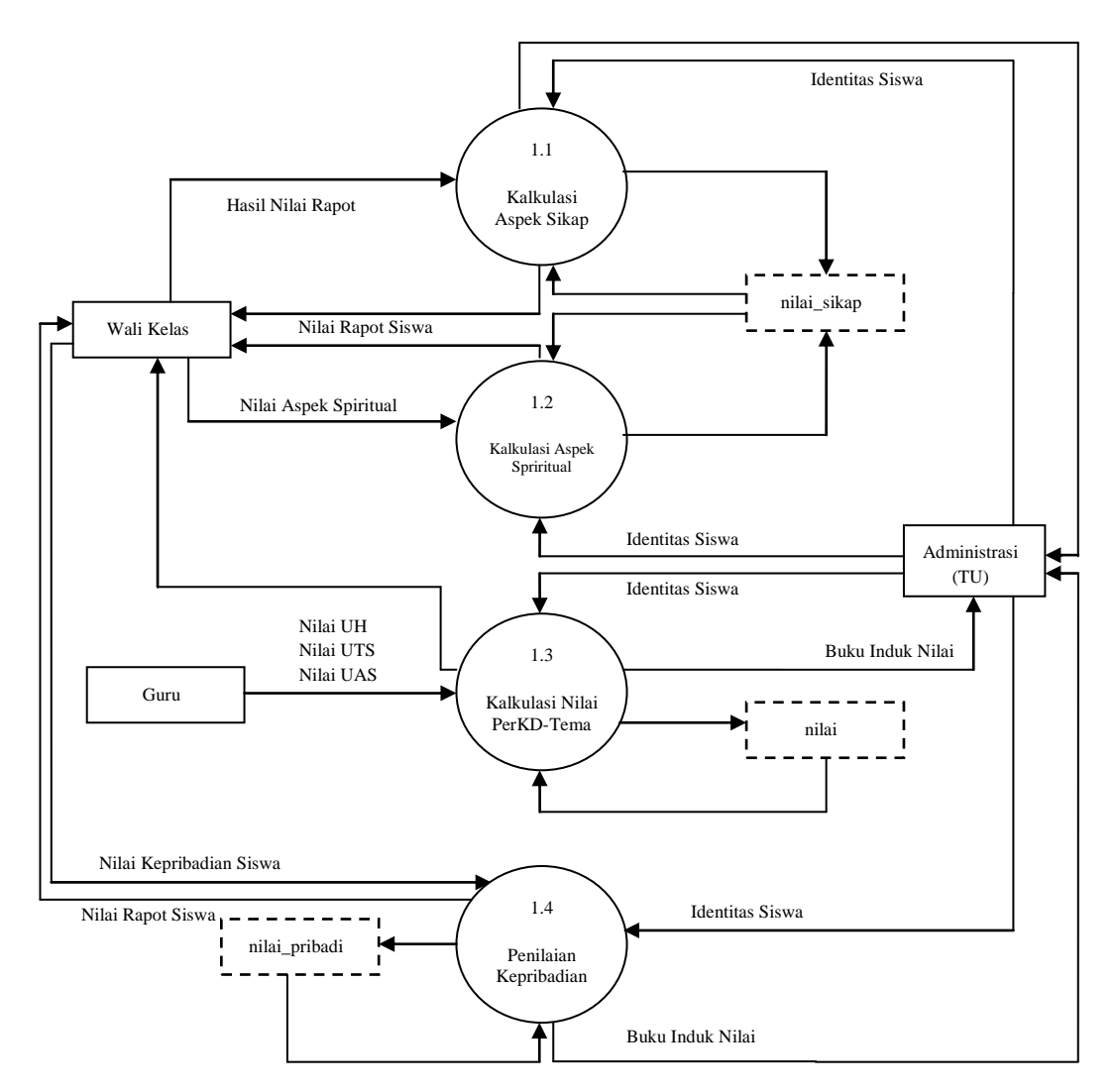

Gambar 3.8 DFD level 1 Penilaian Raport

#### 3.5.4.2 DFD Level 1 Pemeringkatan Nilai

Proses *pemeringkatan nilai* yang terjadi dalam sistem informasi pemeringkatan nilai raport siswa kurikulum 2013 menggunakan metode TOPSIS. Dalam metode TOPSIS terjadi 6 proses perhitungan sebelum akhirnya menghasilkan sebuah *hasil peringkat* yang akan diterima oleh masing-masing wali kelas. Adapun keenam proses tersebut menggunakan data nilai sikap diambil dari tabel *nilai\_sikap* sebagai kriteria 1, nilai mata pelajaran kategori spiritual diambil dari tabel *nilai* sebagai kriteria 2, nilai mata pelajaran dari tabel *nilai* kategori pengetahuan sebagai kriteria 3, nilai mata pelajaran dari tabel *nilai* kategori keterampilansebagai kriteria 4, dan absesnsi siswa diambil dari tabel *nilai\_pribadi* sebagai kriteria 5. Perhitungan menggunakan metode TOPSIS dimulai dari:

- 1. Membangun matrik keputusan.
- 2. Normalisasi matrik keputusan menggunakan persamaan 2.1
- 3. *Pembobotan matrik yang telah di-normalisasi* menggunakan persamaan 2.2 dan persamaan 2.3.
- Menentukan solusi ideal positif dan negatif menggunakan persamaan
   2.4 dan persamaan 2.5.
- 5. *Menghitung jarak relatif dengan solusi ideal* menggunakan persamaan 2.6 dan persamaan 2.7.
- 6. *Menentukan nilai preferensi setiap alternative* menggunakan persamaan 2.8.
- 7. Mengurutkan pilihan alternatif.

Setelah 6 proses tersebut selesai, maka terbentuk *hasil peringkat* yang hanya akan diterima oleh masing-masing wali kelas dan tersimpan dalam tabel *peringkat*. Proses *pemeringkatan nilai* menggunakan metode TOPSIS digambarkan dalam bentuk DFD level 1 yang terlihat

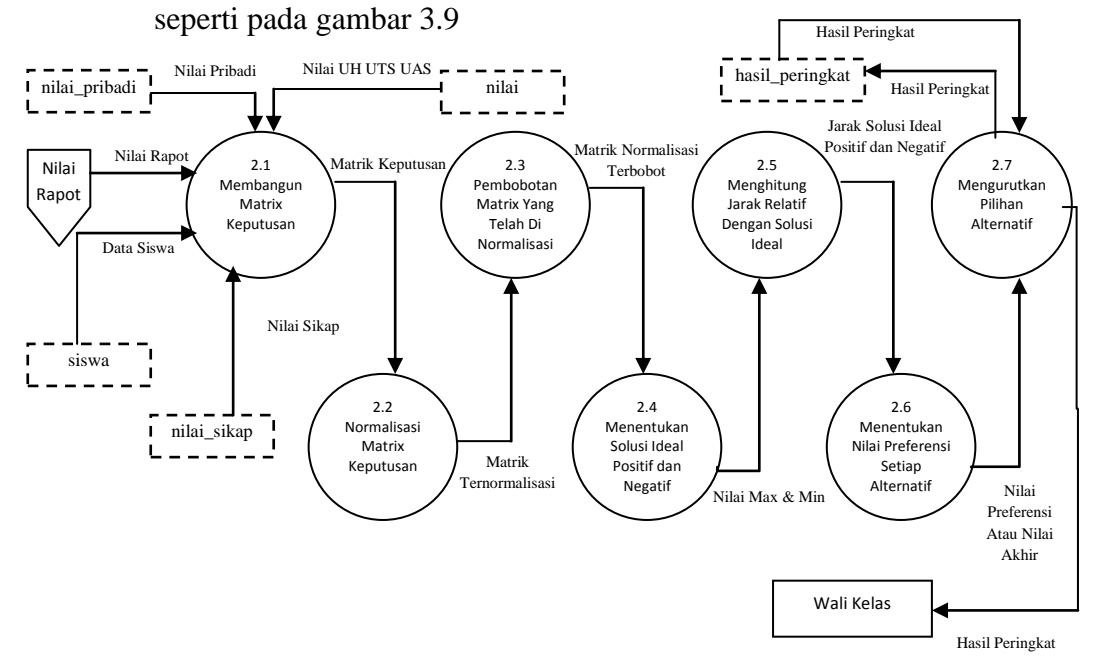

Gambar 3.9 DFD level 1 Pemeringkatan Nilai

#### 3.5.5 DFD (Data Flow Diagram) Level 2

DFD level 3 menjelaskan proses yang terjadi pada *kalkulasi nilai per- KD tema*. Alur proses DFD level 2 dapat dilihat pada gambar 3.10.

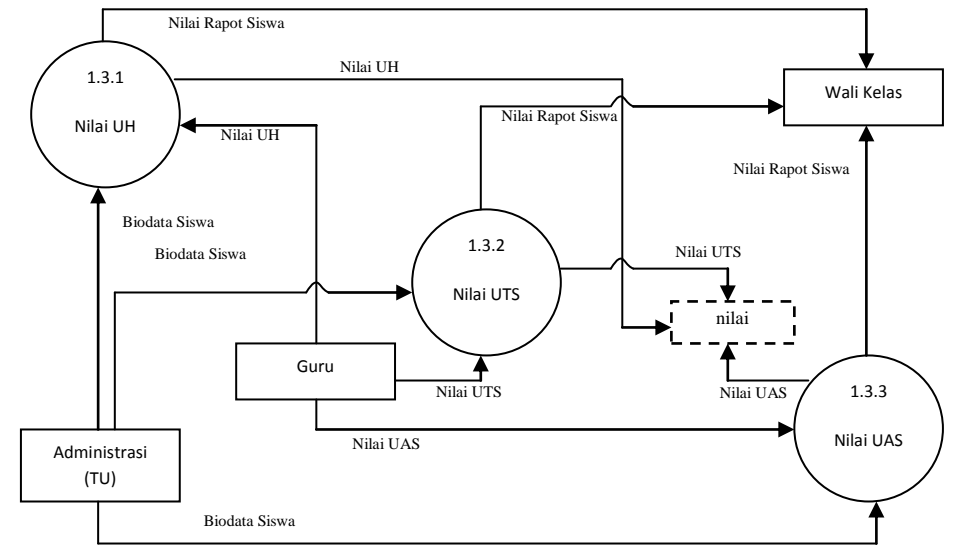

#### Gambar 3.10 DFD Level 2 Kalkulasi Nilai Per-KD Tema

Dalam gambar 3.11 DFD level 2, terdapat 3 proses penilaian yang meliputi *nilai UH, nilai UTS,* dan *nilai UAS*. Ketiga nilai tersebut dimasukkan oleh masing-masing guru mata pelajaran yang kemudian, oleh sistem akandisimpan ke tabel *nilai* dan menghasilkan sebuah nilai raport siswa yang hanya diterima guru.

#### 3.6 Kebutuhan Pembuatan Sistem

Kebutuhan untuk pembuatan sistem dibagi menjadi dua jenis yaitu kebutuhan perangkat lunak dan kebutuhan perangkat keras. Berikut adalah rincian kebutuhan pembuatan sistem tersebut:

1. Kebutuhan perangkat lunak

Sistem yang akan dibangun adalah sebuah sistem berbasis WEB dengan bahasa pemrograman PHP dengan database MySQL. Dikarenakan sistem yang dibangun berbasis WEB dan akan di-online-kan maka sistem memerlukan *server* sebagai penampung seluruh data yang tersimpan. Perangkat lunak yang dibutuhkan untuk pembangunan aplikasi ini sebagai berikut:

- Sistem Operasi (windows / linux /mac)

- PHPMyadmin / SQLyog
- MySQL
- Editor Eclipse Mars
- XAMPP
- Framework
- 2. Kebutuhan perangkat keras

Perangkat keras yang dibutuhkan untuk penunjang dalam pembuatan sistem, minimal mempunyai spesifikasi sebagai berikut:

- Intel Core I3 /setara
- RAM 2 GB
- Hardisk 500 GB
- VGA 512 MB

#### 3.7 Perancangan Basis Data

#### 3.7.1 Conceptual Data Model

CDM dipakai untuk menggambarkan secara detail struktur basis data dalam bentuk logika. CDM terdiri dari objek yang tidak diimplemetasikan secara langsung ke dalam basis data yang sesungguhnya. Adapun CDM dari sistem informasi Pemeringkatan Nilai Raport berbasis Kurikulum 2013 ditunjukkan pada gambar 3.11 dengan keterangannya sebagai berikut:

- 1. R1: relasi one to many dari tabel guru ke tabel kelas.
- 2. R2: relasi one to many dari tabel kelas ke tabel siswa.
- 3. R3: relasi *one to many* dari tabel *tahun\_pelajaran* ke tabel *detail\_guru*.
- 4. R4: relasi one to many dari tabel guru ke tabel detail\_guru.
- 5. R5: relasi one to many dari tabel mapel ke tabel detail\_guru.
- 6. R6: relasi one to many dari tabel kelas ke tabel detail\_guru.
- 7. R7: relasi one to many dari tabel semester ke tabel tema.
- 8. R8: relasi one to many dari tabel mapel ke tabel kd.
- 9. R9: relasi one to many dari tabel tema ke tabel relasi\_tema\_kd.
- 10. R10: relasi one to many dari tabel kd ke tabel relasi\_tema\_kd.

- 11. R11: relasi *one to many* dari tabel *kelas* ke tabel *relasi\_temakd\_kelas*.
- 12. R12: relasi *many to many* dari tabel *relasi\_tema\_kd* ke tabel *relasi\_temakd\_kelas*.
- 13. R13: relasi one to many dari tabel tahun\_pelajaran ke tabel nilai.
- 14. R14: relasi one to many dari tabel semester ke tabel nilai.
- 15. R15: relasi one to many dari tabel guru ke tabel nilai.
- 16. R16: relasi one to many dari tabel mapel ke tabel nilai.
- 17. R17: relasi one to many dari tabel siswa ke tabel nilai.
- 18. R18: relasi one to many dari tabel kelas ke tabel nilai.
- 19. R19: relasi *many to many* dari tabel *relasi\_temakd\_kelas* ke tabel *nilai*.
- 20. R20: relasi one to many dari tabel jenis\_penilaian ke tabel nilai.
- 21. R21: relasi *one to many* dari tabel *tahun\_pelajaran* ke tabel *nilai\_sikap*.
- 22. R22: relasi one to many dari tabel semester ke tabel nilai\_sikap.
- 23. R23: relasi one to many dari tabel siswa ke tabel nilai\_sikap.
- 24. R24: relasi one to many dari tabel kelas ke tabel nilai\_sikap.
- 25. R25: relasi one to many dari tabel tema ke tabel nilai\_sikap.
- 26. R26: relasi *one to many* dari tabel *kriteria\_sikap* ke tabel *nilai\_sikap*.
- 27. R27: relasi *one to many* dari tabel *jenis\_penilaian* ke tabel *nilai\_sikap*.
- 28. R28: relasi *one to many* dari tabel *aspek\_pribadi* ke tabel *detail\_pribadi*.
- 29. R29: relasi *one to many* dari tabel *tahun\_pelajaran* ke tabel *nilai\_pribadi*.
- 30. R30: relasi one to many dari tabel semester ke tabel nilai\_pribadi.
- 31. R31: relasi one to many dari tabel siswa ke tabel nilai\_pribadi.
- 32. R32: relasi *many to many* dari tabel *detail\_pribadi* ke tabel *nilai\_pribadi*.

33. R33: relasi one to many dari tabel guru ke tabel pengguna.

34. R34: relasi one to many dari tabel kelas ke tabel pengguna.

#### **3.7.2 Physical Data Model (PDM)**

Physical Data Model (PDM) menggambarkan suatu model yang akan dibentuk dalam database. Physical Data Model memperlihatkan keseluruhan struktur tabel termasuk nama tabel (entitas), nama atribut, tipe data atribut, atribut *primary key* dan atribut *foreign key* yang menunjukkan hubungan antar tabel. Penggambaran rancangan PDM memperlihatkan struktur penyimpanan data yang benar pada basis data yang digunakan sesungguhnya. Adapun gambar PDM tetera pada gambar 3.12.

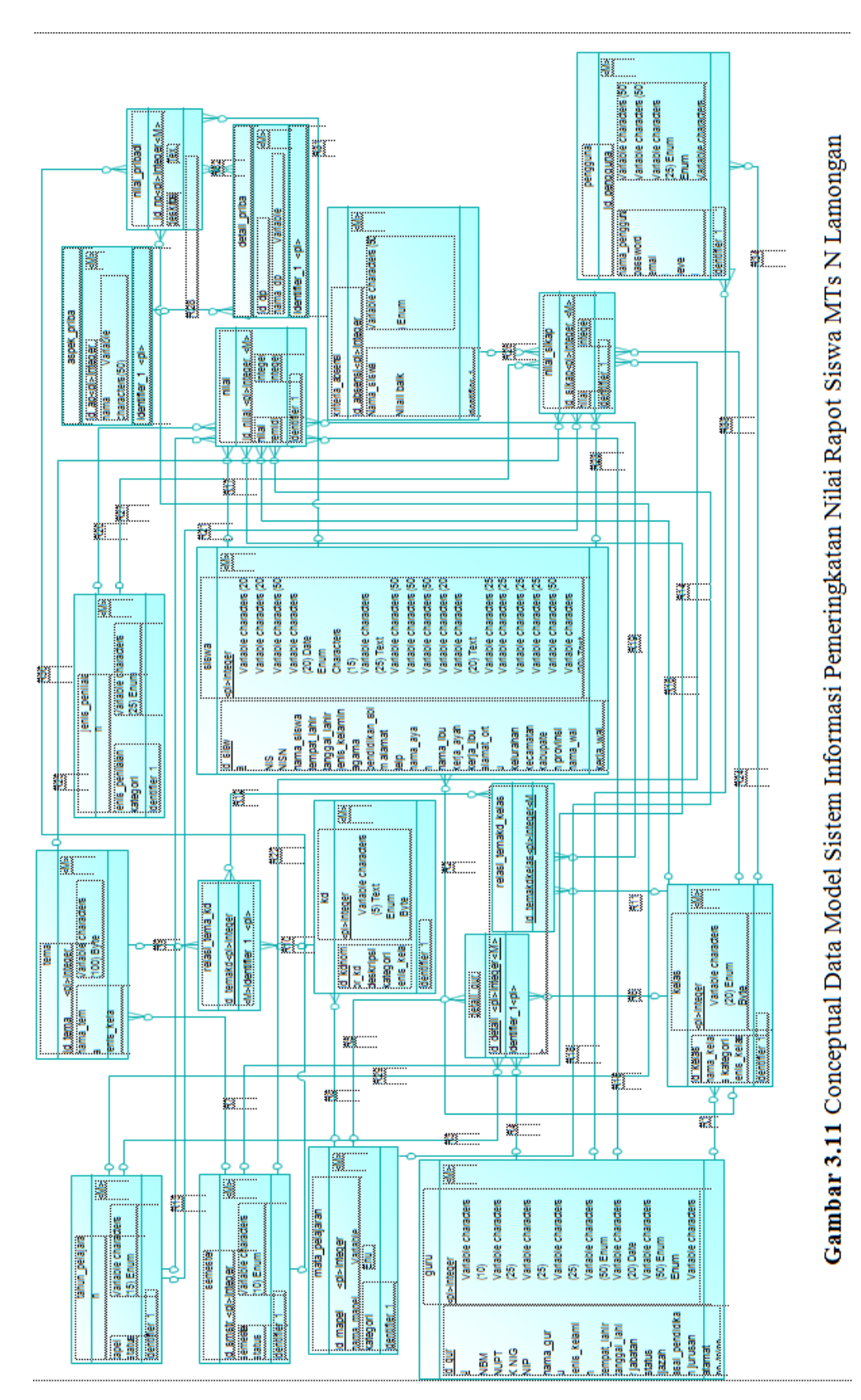

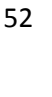

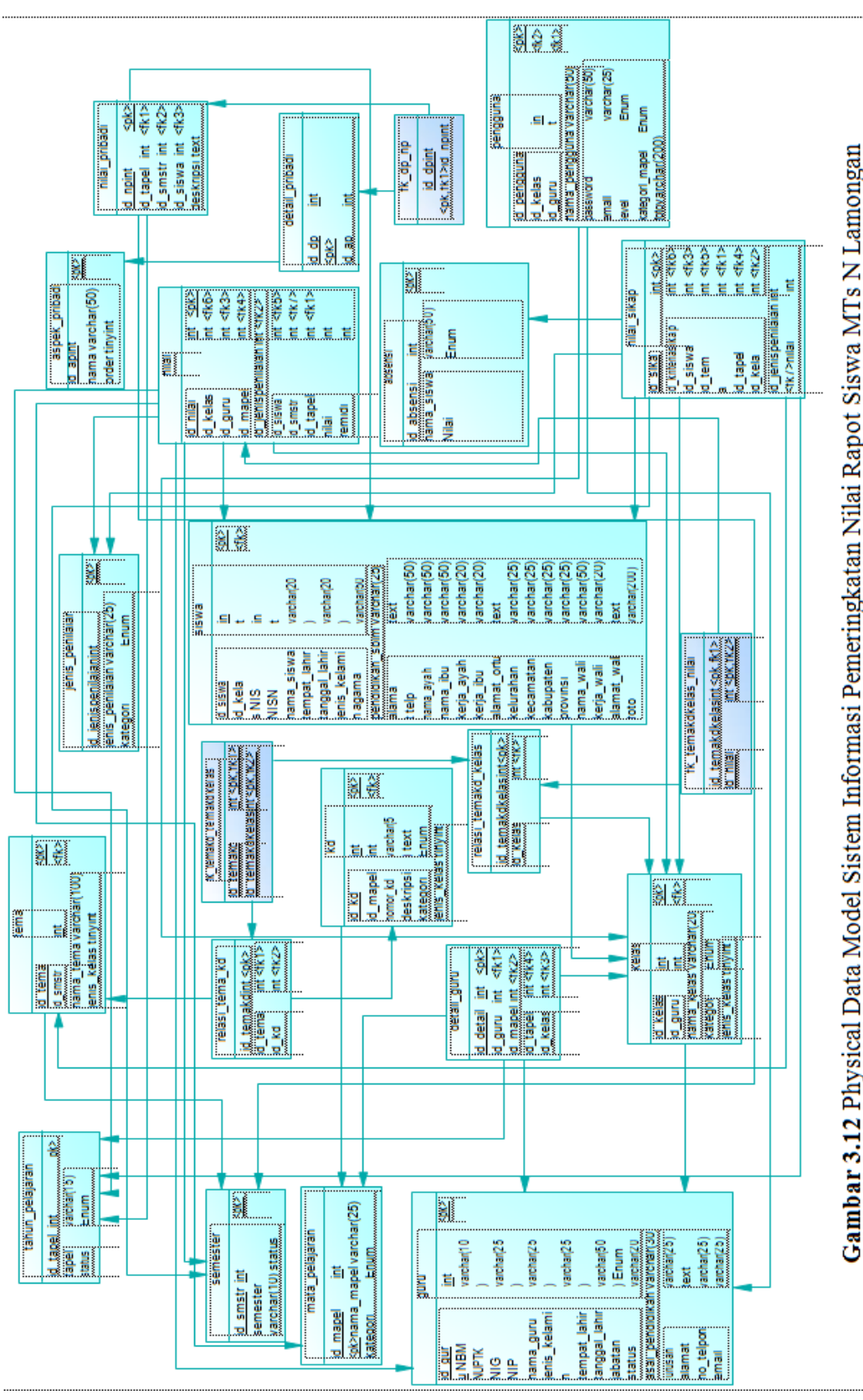

Gambar 3.12 Physical Data Model Sistem Informasi Pemeringkatan Nilai Rapot Siswa MTs N Lamongan

#### 3.7.3 Perancangan Database

Dalam rancangan pembuatan sistem pendukung keputusan pemeringkatan nilai raport siswa berbasis Kurikulum 2013 ini menggunakan beberapa tabel, meliputi:

1. Tabel Tapel (Tahun Pelajran)

Tabel tahun pelajaran ini digunakan untuk menyimpan masukan (*input-an*) tahun pelajaran yang digunakan oleh sekolah saat ini dan akan terlihat seperti pada tabel 3.9.

| Tabel 3.9 | Tabel | tahun | _pelaja | iran |
|-----------|-------|-------|---------|------|
|-----------|-------|-------|---------|------|

| No | Nama Field | Туре    | Size | Keterangan  |
|----|------------|---------|------|-------------|
| 1  | id_tapel   | Int     | 11   | Primary Key |
| 2  | Tapel      | Varchar | 15   |             |
| 3  | Status     | Char    | 1    | (0 dan 1)   |

2. Tabel Semeter

Tabel semester ini digunakan untuk menyimpan data setting keaktifan dari semester yang digunakan dengan bernilai 1 apabila aktif dan akan bernilai 0 apabila tidak aktif dan akan terlihat seperti pada tabel 3.10.

Tabel 3.10 Tabel semester

| No | Nama Field | Туре    | Size | Keterangan  |
|----|------------|---------|------|-------------|
| 1  | id_smstr   | Int     | 11   | Primary Key |
| 2  | Semester   | Varchar | 10   |             |
| 3  | Status     | Int     | 11   | (0 dan 1)   |

3. Tabel Mata Pelajaran

Tabel mata pelajaran ini digunakan untuk menyimpan data nama-nama mata pelajaran yang terdapat di sekolah dan akan terlihat seperti pada tabel 3.11.

Tabel 3.11 Tabel mata\_pelajaran

| No | Nama Field | Туре    | Size | Keterangan  |
|----|------------|---------|------|-------------|
| 1  | id_mapel   | Int     | 11   | Primary Key |
| 2  | nama_mapel | Varchar |      |             |
| 3  | Kategori   | Enum    |      | Mapel       |

4. Tabel Guru

Tabel guru ini digunakan untuk menyimpan biodata seluruh karyawan yang terdapat di sekolah tersebut dan akan terlihat seperti pada tabel 3.12.

Tabel 3.12 Tabel guru

| No | Nama Field      | Туре    | Size | Keterangan              |
|----|-----------------|---------|------|-------------------------|
| 1  | id_guru         | Int     | 11   | Primary Key             |
| 2  | NBM             | Varchar | 10   |                         |
| 3  | NUPTK           | Varchar | 25   |                         |
| 4  | NIG             | Varchar | 25   |                         |
| 5  | NIP             | Varchar | 25   |                         |
| 6  | nama_guru       | Varchar | 50   |                         |
| 7  | jenis_kelamin   | Enum    |      | (Laki-laki - Perempuan) |
| 8  | tempat_lahir    | Varchar | 20   |                         |
| 9  | tanggal_lahir   | Date    |      |                         |
| 10 | Jabatan         | Varchar | 50   |                         |
| 11 | Status          | Enum    |      | (Guru tetap, Guru tidak |
|    |                 |         |      | tetap, Pegawai tetap,   |
|    |                 |         |      | Pegawai tidak tetap)    |
| 12 | Ijazah          | Enum    |      | (MA, SMK, SMA, D1,      |
|    |                 |         |      | D2, D3, D4, S1, S2, S3) |
| 13 | asal_pendidikan | Varchar | 30   |                         |
| 14 | Jurusan         | Varchar | 25   |                         |
| 15 | Alamat          | Text    |      |                         |
| 16 | no_telpon       | Varchar | 25   |                         |
| 17 | Email           | Varchar | 25   |                         |

5. Tabel Kelas

Tabel kelas ini digunakan untuk menyimpan masukan nama-nama kelas yang ada di MTs N Lamongandan akan terlihat seperti pada tabel 3.13.

Tabel 3.13 Tabel Kelas

| No | Nama Field  | Туре    | Size    | Keterangan          |
|----|-------------|---------|---------|---------------------|
| 1  | id_kelas    | Int     | 11      | Primay Key          |
| 2  | nama_kelas  | Varchar | 20      |                     |
| 3  | Kategori    | Enum    |         | (Kelas kecil, Kelas |
|    |             |         |         | Besar)              |
| 4  | jenis_kelas |         | Tinyint |                     |
| 5  | id_guru     | Int     | 11      | Foreign Key         |

6. Tabel Siswa

Tabel siswa ini digunakan untuk menyimpan biodata siswa yang bersekolah di MTs N Lamongan dan akan terlihat seperti pada tabel 3.14.

Tabel 3.14 Tabel siswa

| No | Nama Field      | Туре    | Size | Keterangan  |
|----|-----------------|---------|------|-------------|
| 1  | id_siswa        | Int     | 11   | Primary Key |
| 2  | NIS             | Varchar | 20   |             |
| 3  | NISN            | Varchar | 20   |             |
| 4  | nama_siswa      | Varchar | 50   |             |
| 5  | tempat_lahir    | Varchar | 20   |             |
| 6  | tanggal_lahir   | Date    |      |             |
| 7  | jenis_kelamin   | Enum    |      | (Laki-laki, |
|    |                 |         |      | Perempuan)  |
| 8  | Agama           | Char    | 15   |             |
| 9  | pendidikan_sblm | Varchar | 25   |             |
| 10 | Alamat          | Text    |      |             |
| 11 | Telp            | Varchar | 50   |             |
| 12 | nama_ayah       | Varchar | 50   |             |
| 13 | nama_ibu        | Varchar | 50   |             |
| 14 | kerja_ayah      | Varchar | 20   |             |
| 15 | kerja_ibu       | Varchar | 20   |             |
| 16 | alamat_ortu     | Text    |      |             |
| 17 | Kelurahan       | Varchar | 25   |             |
| 18 | Kecamatan       | Varchar | 25   |             |
| 19 | Kabupaten       | Varchar | 25   |             |
| 20 | Provinsi        | Varchar | 25   |             |
| 21 | nama_wali       | Varchar | 50   |             |
| 22 | kerja_wali      | Varchar | 20   |             |
| 23 | alamat_wali     | 1Text   |      |             |
| 24 | Foto            | Varchar | 200  |             |
| 25 | id_kelas        | Int     | 11   | Foreign Key |

## 7. Tabel Detail Guru

Tabel detail guru ini digunakan untuk menyimpan data jobdisk guru di sekolah dan akan terlihat seperti pada tabel 3.15.

| No | Nama Field | Туре | Size | Keterangan  |
|----|------------|------|------|-------------|
| 1  | id_detail  | Int  | 11   | Primary Key |
| 2  | id_guru    | Int  | 11   | Foreign Key |
| 3  | id_mapel   | Int  | 11   | Foreign Key |
| 4  | id_kelas   | Int  | 11   | Foreign Key |
| 5  | id tapel   | Int  | 11   | Foreign Key |

Tabel 3.15 Tabel detail\_guru

8. Tabel Tema

Tabel tema digunakan untuk menyimpan data nama-nama tema yang digunakan pada Kurikulum 2013 dan akan terlihat seperti pada tabel 3.16. **Tabel 3.16** Tabel tema

| No | Nama Field  | Туре    | Size | Keterangan  |
|----|-------------|---------|------|-------------|
| 1  | id_tema     | Int     | 11   | Primary Key |
| 2  | nama_tema   | Varchar | 100  |             |
| 3  | id_smstr    | Int     | 11   | Foreign Key |
| 4  | jenis_kelas | Tinyint | 1    |             |

9. Tabel KD (Kompetensi Dasar)

Tabel KD ini digunakan untuk menyimpan data KD berupa nomor-nomor KD beserta deskripsinya dengan kategori *pengetahuan* bila nomor KD dimulai dengan angka 3 dan *keterampilan* bila dimulai dengan angka 4 yang akan direlasikan dengan tabel mata pelajaran sesuai dengan aturan Kurikulum 2013 dan akan terlihat seperti pada tabel 3.17.

Tabel 3.17 Tabel kd

| No | Nama Field  | Туре    | Size | Keterangan    |
|----|-------------|---------|------|---------------|
| 1  | id_kd       | Int     | 11   | Primary Key   |
| 2  | nomor_kd    | Varchar | 5    |               |
| 3  | deskripsi   |         |      | Text          |
| 4  | Kategori    | Enum    |      | (Pengetahuan, |
|    |             |         |      | Keterampilan) |
| 5  | id_mapel    | Int     | 11   | Foreign Key   |
| 6  | jenis_kelas | Tinyint |      | 1             |

10. Tabel Relasi Tema dengan KD

Tabel relasi tema dengan KD ini digunakan untuk menyimpan data hubungan antara tema dengan KD dan akan terlihat seperti pada tabel 3.18. **Tabel 3.18** Tabel relasi\_tema\_kd

| No | Nama Field | Туре | Size | Keterangan  |
|----|------------|------|------|-------------|
| 1  | id_temakd  | Int  | 11   | Primary Key |
| 2  | id_tema    | Int  | 11   | Foreign Key |
| 3  | id_kd      | Int  | 11   | Foreign Key |

11. Tabel Relasi Tema-KD dengan Kelas

Tabel relasi tema-KD dengan kelas ini digunakan untuk menyimpan data hubungan antara tabel tema-KD dengan tabel kelas yang menggunakan tema dan KP tersebut dan akan terlihat seperti pada tabel 3.19.

Tabel 3.19 Tabel relasi\_temakp\_kelas

| No | Nama Field     | Туре | Size | Keterangan  |
|----|----------------|------|------|-------------|
| 1  | id_temakdkelas | Int  | 11   | Primary Key |
| 2  | id_kelas       | Int  | 11   | Foreign Key |
| 3  | id_temakd      | Int  | 11   | Foreign Key |

12. Tabel Jenis Nilai

Tabel jenis nilai ini digunakan untuk menyimpan data jenis-jenis penilaian yang sesuai dengan Kurikulum 2013. Tabel ini juga yang akan digunakan sebagai kriteria dalam pengambilan keputusan untuk mendapatkan peringkat kelas dan akan terlihat seperti pada tabel 3.20.

Tabel 3.20 Tabel jenis\_nilai

| No | Nama Field        | Туре    | Size | Keterangan  |
|----|-------------------|---------|------|-------------|
| 1  | id_jenispenilaian | Int     | 11   | Primary Key |
| 2  | jenis_penilaian   | Varchar | 25   |             |
| 3  | Kategori          | Enum    |      | (Pelajaran) |

13. Tabel Nilai

Tabel nilai ini digunakan untuk menyimpan masukan nilai hasil belajar yang diperoleh oleh siswa di MTs N Lamongan tersebut dan akan terlihat seperti pada tabel 3.21.

**Tabel 3.21**Tabel Nilai

| No | Nama Field        | Туре | Size | Keterangan  |
|----|-------------------|------|------|-------------|
| 1  | id_nilai          | Int  | 11   | Primary Key |
| 2  | id_tapel          | Int  | 11   | Foreign Key |
| 3  | id_smstr          | Int  | 11   | Foreign Key |
| 4  | id_temakdkelas    | Int  | 11   | Foreign Key |
| 5  | id_jenispenilaian | Int  | 11   | Foreign Key |
| 6  | id_guru           | Int  | 11   | Foreign Key |
| 7  | id_mapel          | Int  | 11   | Foreign Key |
| 8  | id_siswa          | Int  | 11   | Foreign Key |
| 9  | Id_kelas          | Int  | 11   | Foreign Key |
| 10 | Nilai             | Int  | 11   |             |
| 11 | Remidi            | Int  | 11   |             |

14. Tabel Kriteria Sikap

Tabel Kriteria sikap ini digunakan untuk menyimpan nama-nama kriteria dalam penilaian sikap sosial dan spiritual dan akan terlihat seperti pada tabel 3.22.

Tabel 3.22 Tabel kriteria\_sikap

| No | Nama Field       | Туре    | Size | Keterangan          |
|----|------------------|---------|------|---------------------|
| 1  | id_kriteriasikap | Int     | 11   | Primary Key         |
| 2  | nama_kriteria    | Varchar | 50   |                     |
| 3  | Kategori         | Enum    |      | (Sosial, Spiritual) |
| 4  | baik_sekali      | Text    |      |                     |
| 5  | Baik             | Text    |      |                     |
| 6  | Cukup            | Text    |      |                     |
| 7  | Kurang           | Text    |      |                     |

15. Tabel Nilai Sikap

Tabel nilai sikap ini digunakan untuk menyimpan masukan (*input-an*) berupa nilai yang diperoleh dari masing-masing siswa dan akan terlihat seperti pada tabel 3.23.

Tabel 3.23 Tabel nilai\_sikap

| No | Nama Field        | Туре | Size | Keterangan  |
|----|-------------------|------|------|-------------|
| 1  | id_sikap          | Int  | 11   | Primary Key |
| 2  | id_siswa          | Int  | 11   | Foreign Key |
| 3  | id_kelas          | Int  | 11   | Foreign Key |
| 4  | id_tema           | Int  | 11   | Foreign Key |
| 5  | id_kriteria       | Int  | 11   | Foreign Key |
| 6  | Nilai             | Int  | 11   |             |
| 7  | id_smstr          | Int  | 11   | Foreign Key |
| 8  | id_tapel          | Int  | 11   | Foreign Key |
| 9  | id_jenispenilaian | Int  | 11   | Foreign Key |

16. Tabel Aspek Pribadi

Tabel aspek pribadi ini digunakan untuk menyimpan data masukan kategori penilaian aspek pribadi masing-masing siswa yang dimasukkan oleh admin dan dan akan terlihat seperti pada tabel 3.24.

 Tabel 3.24 Tabel aspek\_pribadi

| No | Nama Field | Туре    | Size | Keterangan  |
|----|------------|---------|------|-------------|
| 1  | id_ap      | Int     | 11   | Primary Key |
| 2  | Nama       | Varchar | 50   |             |
| 3  | Order      | Tinyint | 5    |             |

17. Tabel Detail Pribadi

Tabel detail pribadi merupakan sub tabel dari tabel aspek pribadi dan akan terlihat seperti pada tabel 3.25.

Tabel 3.25 Tabel detail\_pribadi

| No | Nama Field | Туре    | Size | Keterangan  |
|----|------------|---------|------|-------------|
| 1  | id_dp      | Int     | 11   | Primary Key |
| 2  | id_ap      | Int     | 11   | Foreign Key |
| 3  | nama_dp    | Varchar | 50   |             |

18. Tabel Nilai Pribadi

Tabel nilai pribadi ini digunakan untuk menyimpan masukan nilai berupa deskripsi yang diterima masing-masing siswa dari guru dan akan terlihat seperti pada tabel 3.26.

 Tabel 3.26 Tabel nilai\_pribadi

| No | Nama Field | Туре | Size | Keterangan  |
|----|------------|------|------|-------------|
| 1  | id_np      | Int  | 11   | Primary Key |
| 2  | id_siswa   | Int  | 11   | Foreign Key |
| 3  | id_dp      | Int  | 11   | Foreign Key |
| 4  | Deskripsi  | Text |      |             |
| 5  | id_smstr   | Int  | 11   | Foreign Key |
| 6  | id_tapel   | Int  | 11   | Foreign Key |

19. Tabel Pengguna

Tabel pengguna ini digunakan untuk menyimpan data pengguna yang dapat menerima hak akses dalam sistem ini dan akan terlihat seperti pada tabel 3.27.

| No | Nama Field     | Туре    | Size | Keterangan            |
|----|----------------|---------|------|-----------------------|
| 1  | id_pengguna    | Int     | 11   | Primary Key           |
| 2  | nama_pengguna  | Varchar | 50   |                       |
| 3  | Password       | Varchar | 50   |                       |
| 4  | id_guru        | Int     | 11   | Foreign Key           |
| 5  | Email          | Varchar | 50   |                       |
| 6  | Level          | Enum    |      | (Administrator, Guru) |
| 7  | id_kelas       | Int     | 11   | Foreign Key           |
| 8  | kategori_mapel | Enum    |      | (Mulok)               |
| 9  | Foto           | Varchar | 200  |                       |

**Tabel 3.27** Tabel pengguna

#### 3.8 Perancangan Antar Muka

Dalam pembuatan suatu rancangan sistem, terdapat juga desain tampilan. Pada sistem pendukung keputusan ini mempunyai tampilan login dan tampilan 2 level user (*admin dan guru*).

#### 3.8.1 Desain Menu Login

Adanya menu *login* ini digunakan untuk membedakan level user (*pengguna*) yang akan memasuki sistem ini, terlihat seperti pada gambar 3.13.

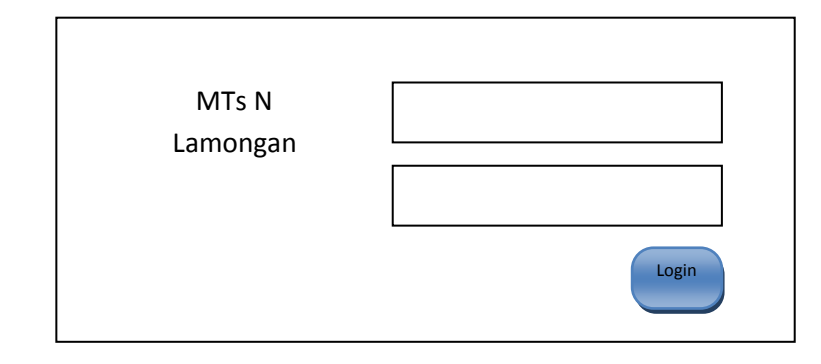

#### Gambar 3.13 Desain Menu Login

## 3.8.2 Desain Antar Muka Admin

## 3.8.2.1 Desain Menu Utama Admin

Perancangan design antar muka untuk user level admin, seperti terlihat pada gambar 3.14 yang menampilkan menu *dashboard*.

| MTs N Lamongan  |        | 🔵 Admin |
|-----------------|--------|---------|
| Admin<br>Online |        |         |
| Search          | Admin  |         |
| Navigasi        |        |         |
| Dashboard       | Profil | Profil  |
| Master 🗸        |        |         |
| Siswa           |        |         |
| Guru            |        |         |
| Kelas           |        |         |
| Tema            |        |         |
| Mata Pelajaran  |        |         |
| Kopetensi Dasar |        |         |
| Kriteria Sikap  |        |         |
| Aspek Pribadi   |        |         |
| Setting 🗸 🗸     |        |         |
| Tema            |        |         |
| Semester        |        |         |
| Tahun Ajaran    |        |         |
| Akun            |        |         |
| Jobdisk Guru    |        |         |

Gambar 3.14 Desain Menu Utama

Pada awal ketika admin telah masuk ke dalam sistem ini, akan terlihat tampilan seperti gambar 3.14. Adapun keterangannya sebagai berikut:

1. Menu *dashboard* sebagai kembali ke halaman awal sistem atau seperti yang terlihat pada gambar 3.14.

- 2. Menu *master* yang memliki 8 submenu, meliputi *siswa, guru, kelas, tema, mata pelajaran, kompetensi dasar, kriteria pribadi, dan aspek pribadi* yang akan digunakan admin untuk memasukan seluruh data inti dari sistem.
- 3. Menu setting yang memiliki 5 submenu, meliputi:
  - a. *Tema*, admin memiliki tugas dalam sistem ini untuk mengatur tema yang akan digunakan oleh guru saat proses belajar mengajar didalam kelas.
  - b. *Semester*, untuk mengaktifkan semester yang sedang berlangsung.
  - c. *Tahun Ajaran*, untuk menambahkan tahun pelajaran yang sedang berlangsung dan mengaktifkannya.
  - d. Akun, untuk mengatur pengguna yang dapat mengakses sistem.
  - e. *Jobdisk Guru*, untuk mendata tugas dari masing-masing guru di sekolah.
- 4. Menu raportdigunkan untuk mencetak raport.
- 5. Tombol keluar digunakan untuk kembali ke menu login.

#### 3.8.2.2 Menu Master

#### 3.8.2.2.1 Desain Menu Master Siswa

Perancangan tampilan saat admin memilih menu master *siswa* akan menampilkan seluruh nama-nama siswa beserta NISN (Nomor Induk Siswa Nasional) dan kelas yang ditempati saat itu. Beberapa tombol juga akan terlihat pada tampilan menu master siswa, adapaun keterangan dari tombol-tombol tersebut:

- 1. Tombol merah, untuk menambahkan data siswa secara manual.
- 2. Tombol kuning, untuk menmbahkan data siswa dari excel.
- 3. Tombol *Abu-Abu*, untuk menghapus data siswa dengan akan muncul terlebih dahulu pesan peringatan dari sistem.
- 4. Tombol Orange, untuk mengedit biodata dari siswa.

| MTs N Lamongan  |     |      |      |      |       | $\circ$ | Adn |
|-----------------|-----|------|------|------|-------|---------|-----|
| Admin           | a S | iswa |      |      |       |         |     |
| Online          |     | No   | NISN | Nama | Kelas | Aksi    | ]   |
| Search          |     |      |      |      |       |         |     |
| Navigasi        |     |      |      |      |       |         |     |
| Dashboard       |     |      |      |      |       |         |     |
| Master          |     |      |      |      |       |         |     |
|                 |     |      |      |      |       |         |     |
| Siswa           |     |      |      |      |       |         |     |
| Kelas           |     |      |      |      |       |         |     |
| Tema            |     |      |      |      |       |         |     |
| Mata Pelajaran  |     |      |      |      |       |         |     |
| Kopetensi Dasar |     |      |      |      |       |         |     |
| Kriteria Sikap  |     |      |      |      |       |         |     |
| Aspek Pribadi   |     |      |      |      |       |         |     |
| Setting 🗸 🗸     |     |      |      |      |       |         |     |
| Tema            |     |      |      |      |       |         |     |
| Semester        |     |      |      |      |       |         |     |
| Tahun Ajaran    |     |      |      |      |       |         |     |
| Akun            |     |      |      |      |       |         |     |
| Jobdisk Guru    |     | 1    |      |      |       |         |     |

Adapun tampilan menu master siswa terlihat seperti pada gambar

Gambar 3.15 Desain Menu Master Siswa

Ketika tombol berwarna *merah*atau *abu-abu*pada gambar 3.15 tersebut diklik akan muncul tampilan *Form Siswa* seperti pada gambar 3.16. Dengan keterangan sebagai berikut:

- 1. Kolom *pilih foto* digunakan untuk mengupload foto dari siswa yang bersangkutan dengan file ekstensi *image file*.
- 2. Pada tampilan form siswa berisi 3 form, meliputi:
  - a. Form *data pribadi siswa*, yang digunakan untuk mengisi data siswa.
  - b. Form *orang tua*, yang digunakan untuk mengisi data orang tua siswa.
  - c. Form *data wali*, yang digunakan untuk mengisi data wali siswa.

3. Tombol *biru (simpan)*, untuk menyimpan hasil seluruh data siswa yang telah dimasukkan ke dalam database.

| MTs N Lamongan  |                            | 🔵 Admin          |
|-----------------|----------------------------|------------------|
| Admin           | iswa<br>Foto<br>Pilih Foto |                  |
| Search          | Data Pribadi Sekolah       | Data Orang Tua   |
| Navigasi        | NIS                        | Nama Ayah        |
| Dashboard       | NISN                       | Nama Ibu         |
| Master 🗸        | Nama                       | Pekerjaan Ayah   |
| Siswa           |                            |                  |
| Guru            | Tempat Lahir Tanggal Lahir | Pekerjaan Ibu    |
| Tema            | lenis Kelmin               | Alamat Orang Tua |
| Mata Pelajaran  |                            |                  |
| Kopetensi Dasar | Agama                      | Kelurahan        |
| Kriteria Sikap  |                            |                  |
| Aspek Pribadi   | Pendidikan Sebelumnya      | Kecamatan        |
| Setting 🗸 🗸     | Alamat                     | Kabupaten        |
| Tema            |                            |                  |
| Semester        | Kelas                      | Provinsi         |
| Tahun Ajaran    |                            |                  |
| Akun            |                            |                  |
| Jobalsk Guru    | Data                       | Wali             |
| Rapot           | Nama                       |                  |
|                 | Pekeriaan                  |                  |
|                 |                            |                  |
|                 | Alamat                     |                  |
|                 |                            |                  |
|                 | Simpan                     |                  |

Gambar 3.16 Desain Tampilan Form Siswa

#### 3.8.2.2.2 Desain Menu Master Guru

Tampilan pada admin ketika memilih menu *master guru* terlihat seperti pada gambar 3.17. Pada menu *master guru* menampilkan seluruh data pegawai atau guru yang bekerja di MTs N Lamongan. Pada tampilan menu master guru terdapat 3 tombol, adapun keterangan dari tombol-tombol tersebut:

- 1. Tombol merah, untuk menambahkan data pegawai.
- 2. Tombol *orange*, untuk menghapus data siswa dengan akan muncul terlebih dahulu pesan peringatan dari sistem.
- 3. Tombol Abu-Abu, untuk mengedit biodata dari pegawai.

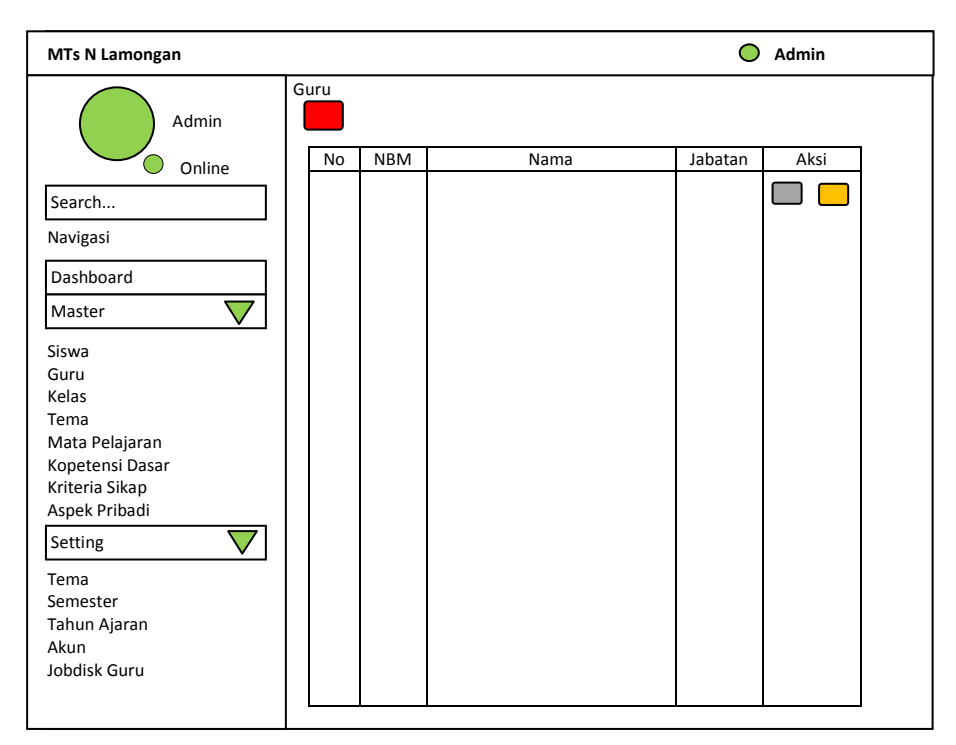

Gambar 3.17 Desain Menu Master Guru

Ketika tombol berwarna merahdan abu-abutersebut diklik,

maka akan muncul tampilan form pegawai seperti pada gambar 3.18.

| MTs N Lamongan  |                 | O Admin         |
|-----------------|-----------------|-----------------|
| Admin           | Form Guru       |                 |
| Search          |                 | 1               |
| Navigasi        | NBM             | ljazah          |
| Dashboard       | NUPTK           | Asal Pendidikan |
| Master 🗸 🗸      | NIG             | lurusan         |
| Siswa           |                 |                 |
| Guru            | NIP             | Alamat          |
| Kelas           |                 |                 |
| Tema            | Nama            | No. Telephone   |
| Mata Pelajaran  |                 |                 |
| Kopetensi Dasar | Jenis Kelamin   | E-mail          |
| Kriteria Sikap  |                 |                 |
|                 | Tempat Lanir    | Jabatan         |
| Setting V       | Tanggal Labiir  | Kabupaten       |
| Tema            |                 |                 |
| Semester        |                 | Status          |
| Tahun Ajaran    |                 |                 |
| Akun            |                 | •               |
| Jobdisk Guru    | Pilih File Exel |                 |
|                 | Pilih File      |                 |
|                 | Simpan          |                 |

Gambar 3.18Desain Tampilan Form Guru

Tampilan yang terlihat pada gambar 3.19 tersebut digunakan oleh admin untuk menambahkan atau mengubah data pegawai. Adapun penjelasan dari gambar tersebut adalah :

- Terdapat sebuah form untuk mengisikan biodata guru/pegawai yang bekerja di MTs N Lamongan.
- 2. Terdapat juga *opsi* lain untuk mengisi data *master guru* dengan menggunakan file *excel*.
- 3. Tombol *simpan* yang akan digunakan untuk menyimpan data tersebut kedalam database.

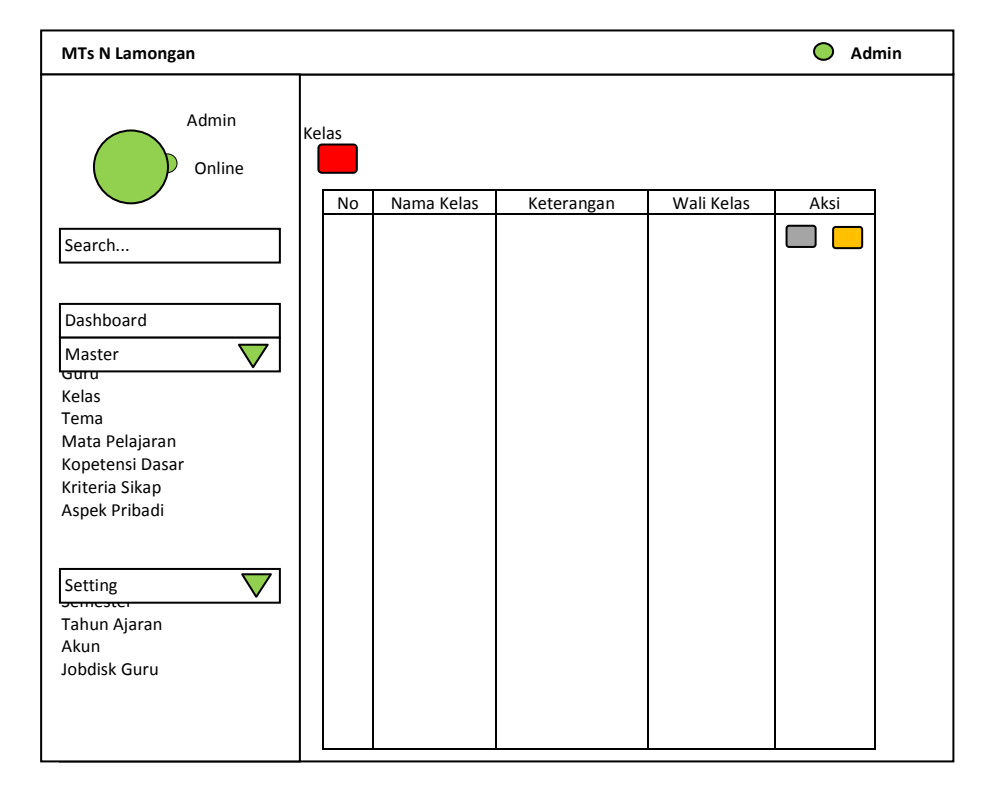

3.8.2.2.3 Desain Menu Master Kelas

#### Gambar 3.19 Desain Menu Master Kelas

Tampilan yang terlihat pada gambar 3.19 akan menampilan nama-nama kelas yang digunakan di sekolah dengan membagi kelas tersebut menjadi (kelas 1-3) . Pada tampilan menu *master kelas* terdapat 3 tombol, adapun keterangan dari tombol-tombol tersebut:

1. Tombol merah, untuk menambahkan nama kelas.

- 2. Tombol *orange*, untuk menghapus data nama kelas dengan akan muncul terlebih dahulu pesan peringatan dari sistem.
- 3. Tombol *abu-abu*, untuk mengedit nama kelas.

Ketika tombol berwarna *biru muda* dan *biru tua* tersebut diklik, maka akan muncul tampilan form untuk menambah atau mengganti nama kelas seperti yang terlihat pada gambar 3.20.

| MTs N Lamongan                                                                                                    |                          | O Admin            |
|----------------------------------------------------------------------------------------------------|--------------------------|--------------------|
| Admin                                                                                                    | Data Kelas<br>Nama Kelas |                    |
| Search                                                                                                    |                          |                    |
| Navigasi                                                                                                    |                          |                    |
| Dashboard                                                                                                    | Kategori Kelas           |                    |
| Master 🗸 🗸                                                                                                    |                          | $\bigtriangledown$ |
| Siswa<br>Guru<br>Kelas<br>Tema<br>Mata Pelajaran<br>Kopetensi Dasar<br>Kriteria Sikap<br>Aspek Pribadi<br>Setting | Wali Kelas               |                    |
| Tema<br>Semester<br>Tahun Ajaran<br>Akun<br>Jobdisk Guru<br>Rapot                                                 |                          |                    |

Gambar 3.20 Desain Tampilan Form Kelas

## 3.8.2.2.4 Tampilan Menu Master Tema

Perancangan tampilan admin saat memilih menu *master tema* akan terlihat seperti pada gambar 3.21.

| MTs N Lamongan  |         |            |          |       | O Admin | l |
|-----------------|---------|------------|----------|-------|---------|---|
| Admin           | a Kelas |            |          |       |         |   |
| Online          | No      | Nama Kelas | Semester | Kelas | Aksi    |   |
| Search          |         |            |          |       |         |   |
| Navigasi        |         |            |          |       |         |   |
| Dashboard       |         |            |          |       |         |   |
| Master 🗸 🗸      |         |            |          |       |         |   |
| Siswa           |         |            |          |       |         |   |
| Guru            |         |            |          |       |         |   |
| Kelas           |         |            |          |       |         |   |
| Tema            |         |            |          |       |         |   |
| Mata Pelajaran  |         |            |          |       |         |   |
| Kopetensi Dasar |         |            |          |       |         |   |
| Kriteria Sikap  |         |            |          |       |         |   |
| Aspek Pribadi   |         |            |          |       |         |   |
| Setting V       |         |            |          |       |         |   |

Gambar 3.21 Desain Menu Master Tema

Pada tampilan menu *master tema* yang terlihat seperti pada gambar 3.21 akan menampilkan seluruh nama-nama tema yang sesuai dengan aturan pada Kurikulum 2013 pada kolom *nama tema* dan kolom *semester* yang akan menampilkan pembagian tema menurut penggunaannya di semester ganjil atau semester genap. Akan terlihat juga 4 tombol pada tampilan menu *master tema*, adapun kegunaan dari tombol-tombol tersebut adalah:

- 1. Tombol *merah*, untuk menambahkan data nama tema.
- 2. Tombol *orange*, untuk menghapus data nama tema dengan akan muncul terlebih dahulu pesan peringatan dari sistem.
- 3. Tombol *abu-abu*, untuk mengubah data nama tema yang telah ada.

Ketika tombol berwarna *merah* dan *abu-abu*tersebut diklik, maka akan muncul tampilan *form tema* untuk menambah atau mengganti data nama tema seperti yang terlihat pada gambar 3.22.

| MTs N Lamongan                                                               | O Admin                       |
|------------------------------------------------------------------------------|-------------------------------|
| Admin<br>Online<br>Search                                                    | Form Tambah Tema<br>Nama Tema |
| Navigasi<br>Dashboard<br>Master                                              | Semester                      |
| Siswa<br>Guru<br>Kelas                                                       | Kelas                         |
| Tema<br>Mata Pelajaran<br>Kopetensi Dasar<br>Kriteria Sikap<br>Aspek Pribadi | Simpan                        |

Gambar 3.22 Desain Tampilan Form Tema

#### 3.8.2.2.5 Desain Menu Master Mata Pelajaran

Perancangan tampilan untuk admin saat memilih menu *master mata pelajaran* akan terlihat seperti pada gambar 3.23. Tampilan yang akan menampilan data nama-nama mata pelajaran yangada di MTs N Lamongan. Pada tampilan menu *master mata pelajaran* akan terlihat 3 tombol yang memiliki fungsi sebagai berikut:

1. Tombol *merah*, untuk menambahkan data mata pelajaran.

- 2. Tombol *orange*, untuk menghapus data mata pelajaran dengan akan muncul terlebih dahulu pesan peringatan dari sistem.
- 3. Tombol *abu-abu*, untuk mengedit data mata pelajaran yang sudah ada.

| MTs N Lamongan  |               |                |          | •    | Admin |
|-----------------|---------------|----------------|----------|------|-------|
| Admin           | Mata Pelajara | an             |          |      |       |
| Online          | No            | Mata Pelajaran | Kategori | Aksi |       |
| Search          |               |                |          |      |       |
| Navigasi        |               |                |          |      |       |
| Dashboard       |               |                |          |      |       |
| Master 🗸 🗸      |               |                |          |      |       |
| Siswa           |               |                |          |      |       |
| Guru            |               |                |          |      |       |
| Kelas           |               |                |          |      |       |
| Tema            |               |                |          |      |       |
| Mata Pelajaran  |               |                |          |      |       |
| Kopetensi Dasar |               |                |          |      |       |
| Kriteria Sikap  |               |                |          |      |       |
| Aspek Pribadi   |               |                |          |      |       |
| Setting 🗸 🗸     |               |                |          |      |       |
| Tema            |               |                |          |      | -     |
| Samactar        |               |                |          |      |       |

Gambar 3.23 Desain Menu Master Mata Pelajaran

Ketika tombol *merah*atau *abu-abu*pada tampilan menu master mata pelajaran diklik, maka akan muncul tampilan form mata pelajaran seperti pada gambar 3.24.

| MTs N Lamongan                                                      | O Admin                                    |
|---------------------------------------------------------------------|--------------------------------------------|
| Admin<br>Online<br>Search                                           | Form Mata Pelajaran<br>Nama Mata Pelajaran |
| Navigasi<br>Dashboard<br>Master                                     | Kategori                                   |
| Siswa<br>Guru<br>Kelas<br>Tema<br>Mata Pelajaran<br>Kopetensi Dasar | Simpan                                     |
| Kriteria Sikap<br>Aspek Pribadi<br>Setting                          |                                            |

Gambar 3.24 Desain Tampilan Form Mata Pelajaran

#### 3.8.2.2.6 Tampilan Menu Master Kompetensi Dasar

Perancangan tampilan untuk admin saat memilih menu *master kompetensi dasar* akan terlihat seperti pada gambar 3.25.

| MTs N Lamongan                                                                        | O Admin                  |  |
|---------------------------------------------------------------------------------------|--------------------------|--|
| Admin<br>Online                                                                       | Data Kelas<br>Nama Kelas |  |
| Search                                                                                |                          |  |
| Navigasi                                                                              |                          |  |
| Dashboard                                                                             | Kategori Kelas           |  |
| Master 🗸 🗸                                                                            |                          |  |
| Siswa<br>Guru<br>Kelas<br>Tema<br>Mata Pelajaran<br>Kopetensi Dasar<br>Kriteria Sikap | Wali Kelas Vali Kelas    |  |
| Aspek Pribadi Setting                                                                 |                          |  |
| Tema<br>Semester<br>Tahun Ajaran<br>Akun<br>Jobdisk Guru<br>Rapot                     |                          |  |

Gambar 3.25 Desain Menu Master Kompetensi Dasar

Tampilan pada gambar 3.25 akan menampilkan seluruh data *KD (Kompetensi Dasar)* dimulai dari *nomor KD, deskripsi* dari KD tersebut, *kategori* yang terdiri dari *Pengetahuan* dan *Keterampilan*, dan *mata pelajaran* yang sesuai dengan ketentuan Kurikulum 2013. Pada tampilan menu *masterkompetensi dasar* terdapat 3 tombol yang memiliki fungsi sebagai berikut:

- 1. Tombol merah, untuk menambahkan data kompetensi dasar.
- 2. Tombol *orange*, untuk menghapus data kompetensi dasar dengan akan muncul terlebih dahulu pesan peringatan dari sistem.
- 3. Tombol *abu-abu*, untuk mengubah data kompetensi dasar yang sudah ada.

Ketika tombol *merah*dan *abu-abu*pada menu master kompetensi dasar tersebut diklik, maka akan muncul tampilan seperti pada gambar 3.26.

| MTs N Lamongan                                                                                         |                                   | O Admin |
|----------------------------------------------------------------------------------------------------|-----------------------------------|---------|
| Admin<br>Online<br>Search                                                                              | Form Kompetensi Dasar<br>Nomor KD |         |
| Navigasi                                                                                               | Dockrinci                         |         |
| Dashboard                                                                                              |                                   |         |
| Master 🗸 🗸                                                                                             |                                   |         |
| Siswa<br>Guru<br>Kelas<br>Tema<br>Mata Pelajaran<br>Kopetensi Dasar<br>Kriteria Sikap<br>Aspek Pribadi | Kategori<br><br>Mata Pelajaran    |         |
| Setting<br>Tema<br>Semester<br>Tahun Ajaran<br>Akun<br>Jobdisk Guru                                    | Simpan                            |         |

Gambar 3.26 Desain Tampilan Form Kompetensi Dasar

## 3.8.2.2.7 Desain Menu Master Kriteria Pribadi

Perancangan tampilan saat admin memilih menu master

kriteria pribadi terlihat seperti pada gambar 3.27.

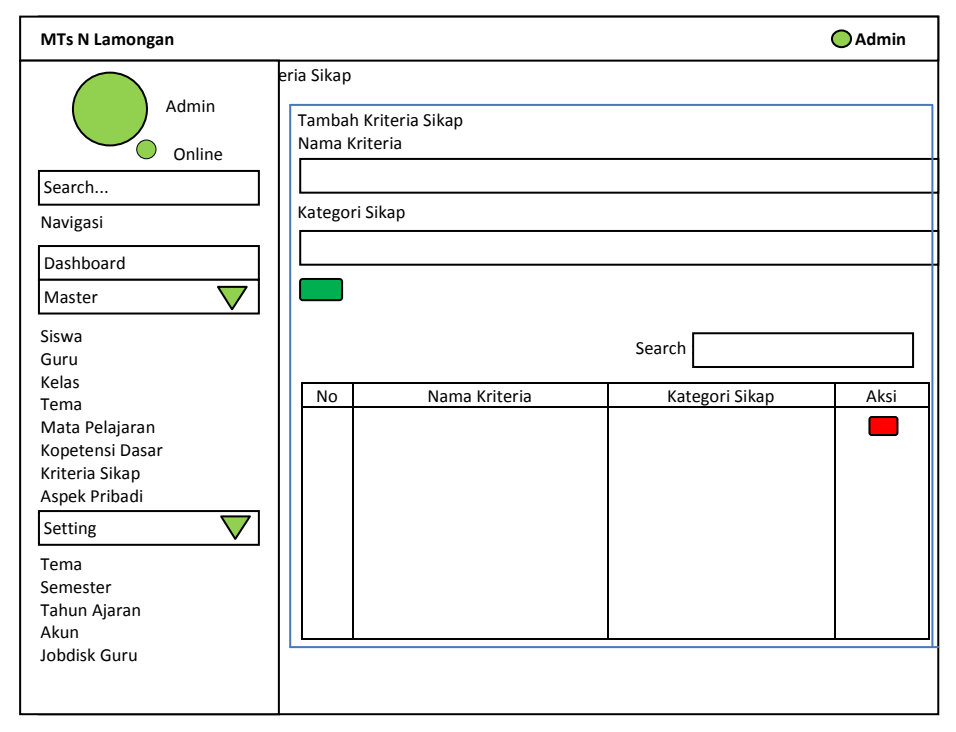

Gambar 3.27 Desain Menu Master Kriteria Sikap

Adapun penjelasan dari tampilan seperti pada gambar 3.28 adalah:

- 1. Kolom *nama kriteria*, digunakan untuk memasukkan kriteria sikap yang dinilai dari siswa.
- 2. Kolom *kategori sikap*, digunakan untuk memilih kategori penilaian sikap yang dibagi menjadi 2 yaitu sikap sosial dan sikap spiritual.
- 3. Tombol *hijau*, digunakan untuk menyimpan data kriteria kedalam database sistem.
- 4. Data yang telah tersimpan dalam database akan tampil didalam *kolom* yang telah tersedia.
- 5. Tombol *merah* yang terdapat didalam tabel adalah untuk menghapus data yang sudah ada.

## 3.8.2.2.8 Desain Menu Master Aspek Pribadi

Perancangan tampilan ketika admin memilih menu master *aspek pribadi* akan terlihat seperti pada gambar 3.28.

| MTs N Lamongan                                     |                                  |                                 | 🔵 Admin |
|----------------------------------------------------|----------------------------------|---------------------------------|---------|
| Admin<br>Online                                    | Menu Aspek Pribadi<br>Nama Aspek | Sub Aspek Pribadi<br>Nama Aspek |         |
| Search                                             |                                  |                                 | V       |
| Navigasi                                           |                                  | Nama Sub As                     | pek     |
| Dashboard                                          | Nama Aspek                       | Aksi                            |         |
| Master  V Siswa Guru                               | 1                                |                                 |         |
| Kelas                                              |                                  | Search :                        |         |
| Tema<br>Mata Polaiaran                             | Asnak Pribadi                    | Sub Asnak Dribadi               | Akci    |
| Kopetensi Dasar<br>Kriteria Sikap<br>Aspek Pribadi |                                  |                                 |         |
| Setting 🗸 🗸                                        |                                  |                                 |         |
| Tema<br>Semester<br>Tahun Ajaran                   |                                  |                                 |         |
| Akun<br>Jobdisk Guru                               |                                  |                                 |         |

## Gambar 3.28 Desain Menu Master Aspek Pribadi

Adapun penjelasan dari tampilan menu master *aspek pribadi* yang terlihat seperti pada gambar 3.28 adalah:

- 1. Kolom *nama aspek* pada aspek pribadi, digunakan untuk menambahkan nama aspek penilaian pribadi.
- 2. Tombol *hitam*, digunakan untuk menyimpan data nama aspek ke database sistem dan menmpilkannya pada tabel (1).
- 3. Tombol biru yang digunakan untuk mengubah data nama aspek.
- 4. Tombol merah yang digunakan untuk menghapus seluruh data yang terhubung dengan nama aspek yang akan dihapus.
- 5. Kolom *nama aspek* pada sub aspek pribadi, digunakan memilih kategori aspek sesuai dengan aspek yang telah ada di tabel (1).
- 6. Kolom *nama sub aspek*, digunakan untuk menambahkan nama sub aspek dari penilaian pribadi siswa.
- 7. Tombol *kuning*, digunakan untuk menyimpan data sub aspek pribadi ke database sistem dan akan menampilkannya pada tabel (2).
- 8. Kolom *search*, digunakan untuk mem-filter tampilan data sub aspek pribadi berdasarkan masukan user.

#### 3.8.2.3 Desain Menu Setting Tema

#### 3.8.2.3.1 Desain Menu Setting Tema

Perancangan menu setting ketika tema admin memilih menu *tema* terlihat seperti pada gambar 3.29.

| MTs N Lamongan                            |                      |                     | 🔵 Admin    |
|-------------------------------------------|----------------------|---------------------|------------|
| Admin<br>Online                           | Kompetisi Dasar      | Tambah Setting Tema |            |
| Search                                    | Detal Tema Per-Kelas |                     |            |
| Dashboard                                 | Kelas VII-a          | Kelas VIII-a        | Kelas IX-a |
| Master V                                  | Kelas VII-b          | Kelas VIII-b        | Kelas IX-b |
| Guru<br>Kelas                             |                      |                     |            |
| Tema<br>Mata Pelajaran<br>Kopetensi Dasar |                      |                     |            |
| Kriteria Sikap<br>Aspek Pribadi           |                      |                     |            |
| Setting V                                 |                      |                     |            |
| Semester                                  |                      |                     |            |

Gambar 3.29 Desain Menu Setting Tema

Adapun penjelasan dari tampilan menu master setting *tema* yang terlihat seperti pada gambar 3.29 adalah:

1. Tombol berwarna *ungu*digunakan untuk menambah pengaturan tema di setiap kelasnya, terlihat seperti pada gambar 3.30.

| MTs N Lamongan                                                                                                    |                                                      | ightarrow | Admin |
|----------------------------------------------------------------------------------------------------|------------------------------------------------------|-----------|-------|
| Admin<br>Online<br>Search<br>Navigasi<br>Dashboard<br>Master                                                                                                    | dan KD<br>Tema<br>Mata Pelajaran<br>Kompetensi Dasar |           |       |
| Kelas<br>Tema<br>Mata Pelajaran<br>Kopetensi Dasar<br>Kriteria Sikap<br><u>Asnek Pribadi</u><br>Setting<br>Tema<br>Semester<br>Tahun Ajaran<br>Akun<br>Jobdisk Guru | Simpan                                               |           |       |

Gambar 3.30 Desain Form Setting Tema dan KD

2. Tombol merah untuk melihat hasil pengaturan tema dan KD

| with the camongain |   |                   |                   |           |          |          | 🔵 Admin |
|--------------------|---|-------------------|-------------------|-----------|----------|----------|---------|
| Admin              | + | Tema P<br>Kelas X | 'er-Kelas<br>II-a |           |          |          |         |
| Online             |   | No                | Nomor KD          | Deskripsi | Kategori | Kategori | Aksi    |
| Search             |   |                   |                   |           |          |          |         |
| Navigasi           |   |                   |                   |           |          |          |         |
| Dashboard          |   |                   |                   |           |          |          |         |
| Master 🗸 🗸         |   |                   |                   |           |          |          |         |
| ŝiswa              |   |                   |                   |           |          |          |         |
| Suru               |   |                   |                   |           |          |          |         |
| Kelas              |   |                   |                   |           |          |          |         |
| lema -             |   |                   |                   |           |          |          |         |
| Mata Pelajaran     |   |                   |                   |           |          |          |         |
| Kopetensi Dasar    |   |                   |                   |           |          |          |         |
| Kriteria Sikap     |   |                   |                   |           |          |          |         |
| Aspek Pribadi      |   |                   |                   |           |          |          |         |
| Setting 🗸 🗸        |   |                   |                   |           |          |          |         |
| Tema               |   |                   |                   |           |          |          |         |
| Semester           |   |                   |                   |           |          |          |         |
| Tahun Ajaran       |   |                   |                   |           |          |          |         |
| Akun               |   |                   |                   |           |          |          |         |
| Jobdisk Guru       |   |                   |                   |           |          |          |         |
| Papot              |   |                   |                   |           |          |          |         |

di setiap kelasnya, terlihat seperti pada gambar 3.31.

Gambar 3.31Desain Tampilan Detail Tema-KD Per-Kelas

Perancangan menu setting semester ketika admin memilih menu setting *semester*. Menu setting semester ini digunakan untuk mengaktifkan semester yang aktif pada saat ini terlihat seperti pada gambar 3.32.

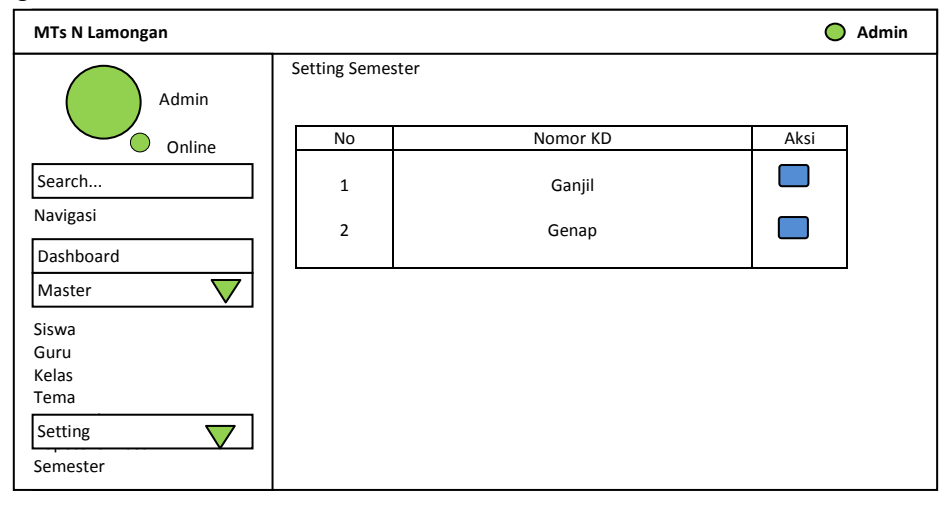

Gambar 3.32 Desain Menu Setting Semester

## 3.8.2.3.3 Desain Menu Setting Tahun Ajaran

Perancangan menu setting tahun ajaran ketika admin memilih menu setting *tahun ajaran*. Menu setting *tahun ajaran* ini digunakan untuk mengaktifkan *tahun ajaran* yang aktif pada saat ini terlihat seperti pada gambar 3.33.

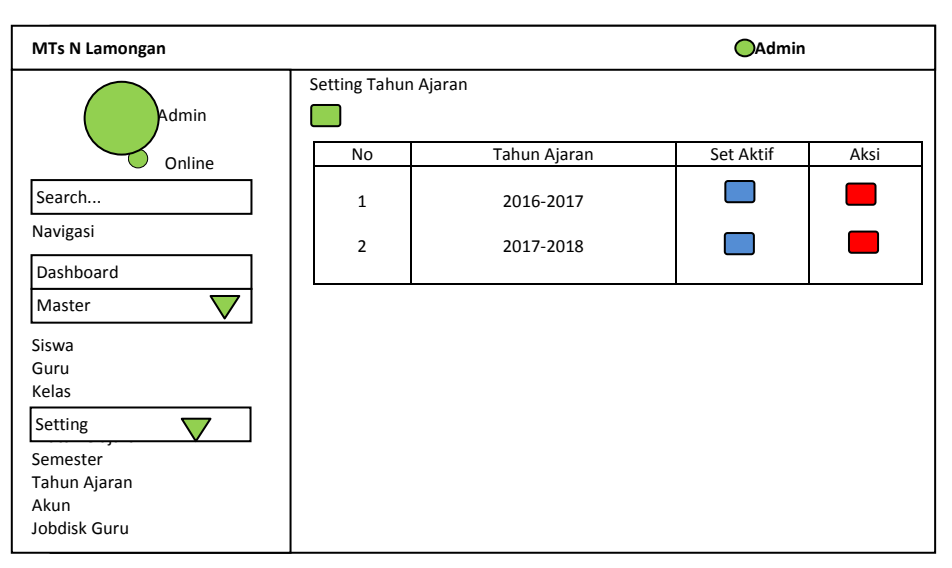

Gambar 3.33 Desain Menu Setting Tahun Ajaran

Terdapat beberapa tombol yang terlihat pada gambar 3.34 yang memiliki fungsi berbeda, antara lain:

- 1. Tombol *hijau*, memiliki fungsi untuk menambahkan tahun pelajaran baru.
- 2. Tombol *biru*, memiliki fungsi untuk mengaktifkan tahun ajaran yang digunakan saat ini.
- 3. Tombol *merah*, memiliki fungsi untuk menghapus tahun ajaran yang sudah tidak diperlukan.

#### 3.8.2.3.4 Desain Menu Setting Akun

Adanya menu setting akun digunakan untuk mengatur user yang dapat mengakses sistem informasi ini berdasarkan level usetersebut. Adapun tampilan ketika admin memilih menu setting *akun* terlihat seperti pada gambar 3.34.

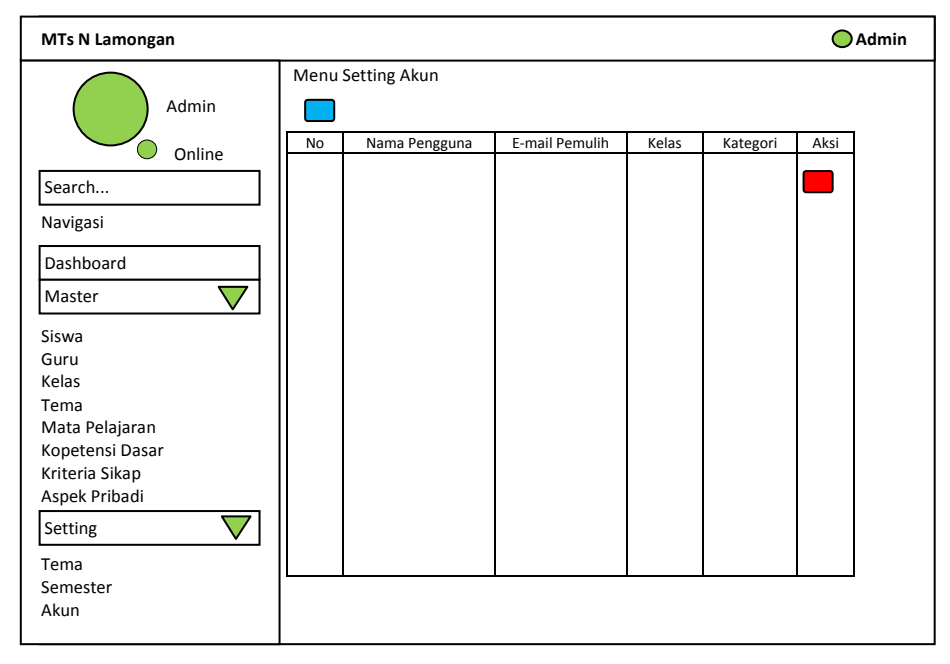

#### Gambar 3.34 Desain Menu Setting Akun

Terdapat 2 tombol yang terlihat pada gambar 3.34 yang memiliki fungsi berbeda. Tombol berwarna *merah* digunakan untuk menghapus user yang dapat mengakses dan tombol berwarna *biru* digunakan untuk membahkan akun baru dan akan masuk kedalam form penambahan akun yang terlihat seperti pada gambar 3.35.

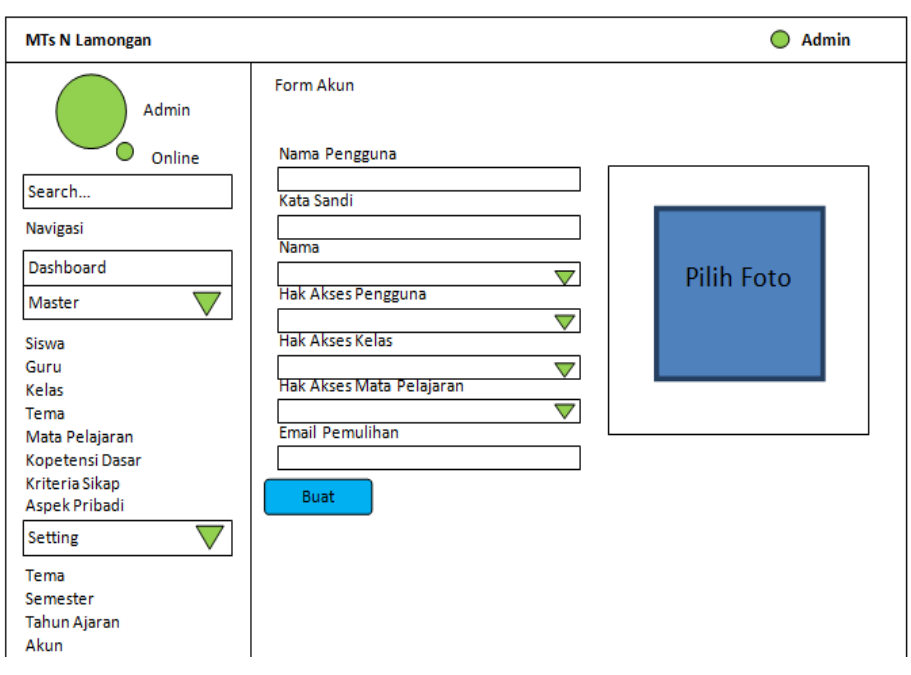

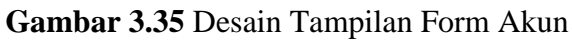

## 3.8.2.3.5 Desain Menu Setting Jobdisk Guru

Adanya menu setting *jobdisk* digunakan untuk mengatur tugas dari masing-masing guru dalam pengisian nilai sesuai dengan mata pelajaran dan kelas yang diajarnya. Perancangan menu setting *jobdisk* terlihat seperti pada gambar 3.36.

| MTs N Lamongan  |                      |           |                |                   | 🔵 Admi         | n    |
|-----------------|----------------------|-----------|----------------|-------------------|----------------|------|
| Admin           | Jobdisk<br>Detai Jok | Guru      |                |                   |                |      |
| Online          | No                   | Nama Guru | Mengajar Kelas | Mata<br>Pelajaran | Thun<br>Ajaran | Aksi |
| Search          |                      |           |                |                   |                |      |
| Navigasi        |                      |           |                |                   |                |      |
| Dashboard       |                      |           |                |                   |                |      |
| Master 🗸        |                      |           |                |                   |                |      |
| Siswa           |                      |           |                |                   |                |      |
| Guru            |                      |           |                |                   |                |      |
| Kelas           |                      |           |                |                   |                |      |
| Tema            |                      |           |                |                   |                |      |
| Mata Pelajaran  |                      |           |                |                   |                |      |
| Kopetensi Dasar |                      |           |                |                   |                |      |
| Kriteria Sikap  |                      |           |                |                   |                |      |
| Aspek Pribadi   |                      |           |                |                   |                |      |
| Setting         |                      |           |                |                   |                |      |
| Tema            |                      |           |                |                   |                |      |
| Semester        |                      |           |                |                   |                |      |
| Tahun Ajaran    |                      |           |                |                   |                |      |
| Akun            |                      |           |                |                   |                |      |
| lobdisk Guru    |                      | 1         | 1              |                   | L              | 1    |

Gambar 3.36 Desain Menu Setting Jobdisk

Pada gambar 3.36 menampilkan data sertting jobdisk dari seluruh guru yang telah di masukkan oleh admin. Teradapat 2 tombol yang masing-masing memiliki fungsi sebagai berikut:

- 1. Tombol birudigunakan untuk menghapus data.
- 2. Tombol *merah*digunakan untuk menambahkan data jobdisk guru.

Adapun tampilan ketika admin mengklik tombol *hijau* terlihat seperti pada gambar 3.37. Terdapat form untuk menginputkan jobdisk guru dan terdapat pula kolom tampilan data sementara yang telah diinputkan sebelum kemudian di simpan kedalam database dan ditampilkan di gambar 3.36.

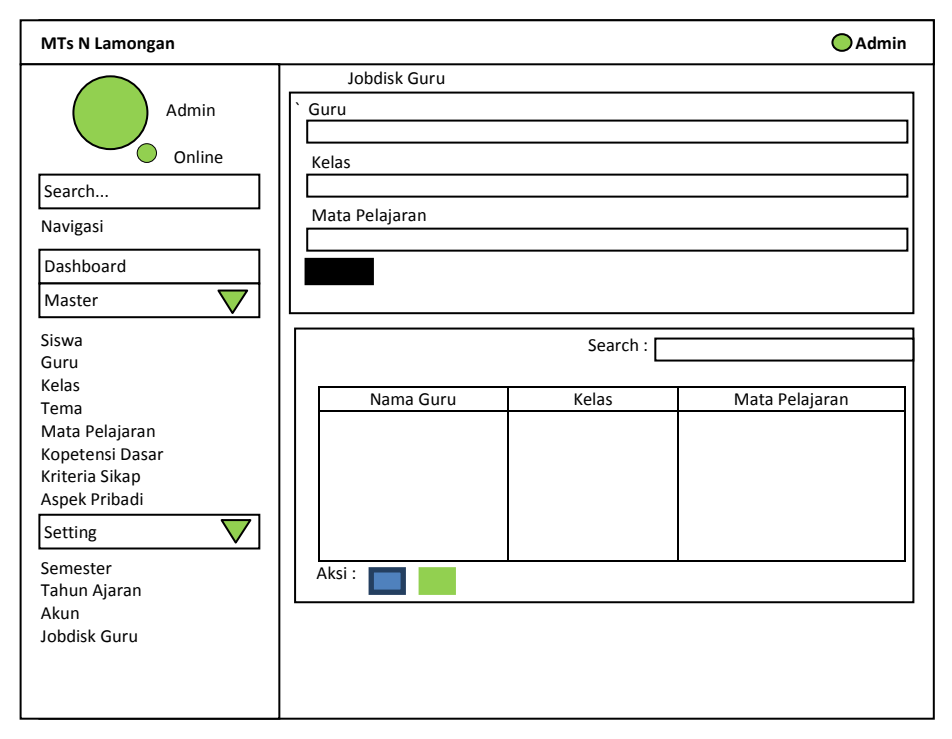

Gamar 3.37 Desain Tampilan Tambah Jobdisk Guru

Pada gambar 3.37 menampilkan tambahan jobdisk dari guru yang telah di masukkan oleh admin. Teradapat 3 tombola tombol yang masing-masing memiliki fungsi sebagai berikut:

- 1. Tombol *biru*digunakan untuk menghapus data.
- 2. Tombol merahdigunakan untuk menambahkan data jobdisk.
- 3. Tombol hitamdigunakan untuk menimpan data.

#### 3.8.2.4 Desain Menu Data

Pada menu data terdapat 2 submenu yaitu *siswa* dan *guru* yang memiliki tampilan yang sama dan fungsi sebagai melihat biodata dariseluruh siswa dan guru. Terdapat menu nama guru dan tombol *merah* di gunakan untuk edit. Adapun tampilannya terlihat seperti pada gambar 3.38.

| MTs N Lamongan |           |           | 🔵 Guru |
|----------------|-----------|-----------|--------|
| Guru<br>Online | Menu Data | Search :  |        |
| Search         | No        | Nama Guru | Aksi   |
| Navigasi       |           |           |        |
| Dashboard      |           |           |        |
| Data 🗸         |           |           |        |
| Siswa          |           |           |        |
| Guru           |           |           |        |
| Penilaian 🗸    |           |           |        |
| Sikap          |           |           |        |
| Ulangan Harian |           |           |        |
| UTS            |           |           |        |
| UAS            |           |           |        |
| Pribaui        |           |           |        |
| Rapot          |           |           |        |
| Peringkat      |           |           |        |
|                |           |           |        |

#### Gambar 3.38 Desain Menu Data

### 3.8.2.5 Desain Menu Penilaian

#### 3.8.2.5.1 Desain Menu Penilaian Sikap

Menu penilaian *sikap* digunakan untuk mengisi jenis penilaian sikap, adapun desain tampilan seperti yang terlihat pada gambar 3.39.

| MTs N Lamongan                                                                              |                                                               |            |                              |  | 🔵 Guru |
|---------------------------------------------------------------------------------------------|---------------------------------------------------------------|------------|------------------------------|--|--------|
| Guru<br>Online<br>Search<br>Navigasi                                                        | Nilai Sikap<br>Cari Berdasarkan<br>Kelas Aspek V Nama Aspek V |            |                              |  | ]      |
| Dashboard<br>Data                                                                           | NISN                                                          | NAMA SISWA | Nama Aspek<br>Tema Tema Tema |  |        |
| Siswa<br>Guru<br>Penilaian<br>Sikap<br>Ulangan Harian<br>UTS<br>UAS<br>Pribadi<br>Peringkat |                                                               |            |                              |  |        |

Gambar 3.39 Desain Menu Penilaian Sikap

#### 3.8.2.5.2 Desain Menu Penilaian Ulangan Harian

Menu penilaian *ulangan harian* digunakan untuk mengisi nilai-nilai ulangan harian, adapun tampilannya terlihat sperti pada gambar 3.40.

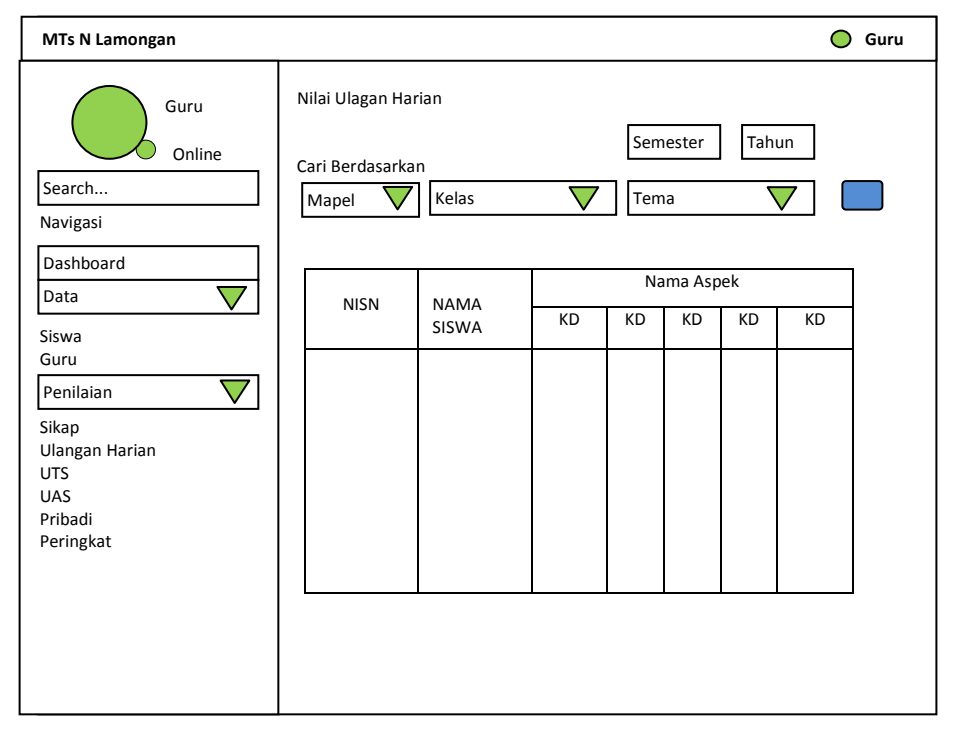

Gambar 3.40 Desain Menu Penilaian UH (Ulangan Harian)

Pada gambar 3.40 terdapat fom maple, kelas, nama siswa, dan nilai UH yang akan dimasukkan ole wali kelas. Tomol warna *biru* digunakan untuk menyimpan data yang sudah dimasukkan.

#### 3.8.2.5.3 Desain Menu Penilaian UTS dan UAS

Desain untuk tampilan menu penilaian *UTS* dan *UAS* sama, dikarenakan cara penilaiannya yang dilaksanakan sama. terdapat fom maple, kelas, nama siswa, dan nilai UTS UAS yang akan dimasukkan ole wali kelas. Tomol warna *biru* digunakan untuk menyimpan data yang sudah dimasukkan. Adapun desain tampilannya terlihat seperti pada gambar 3.41.

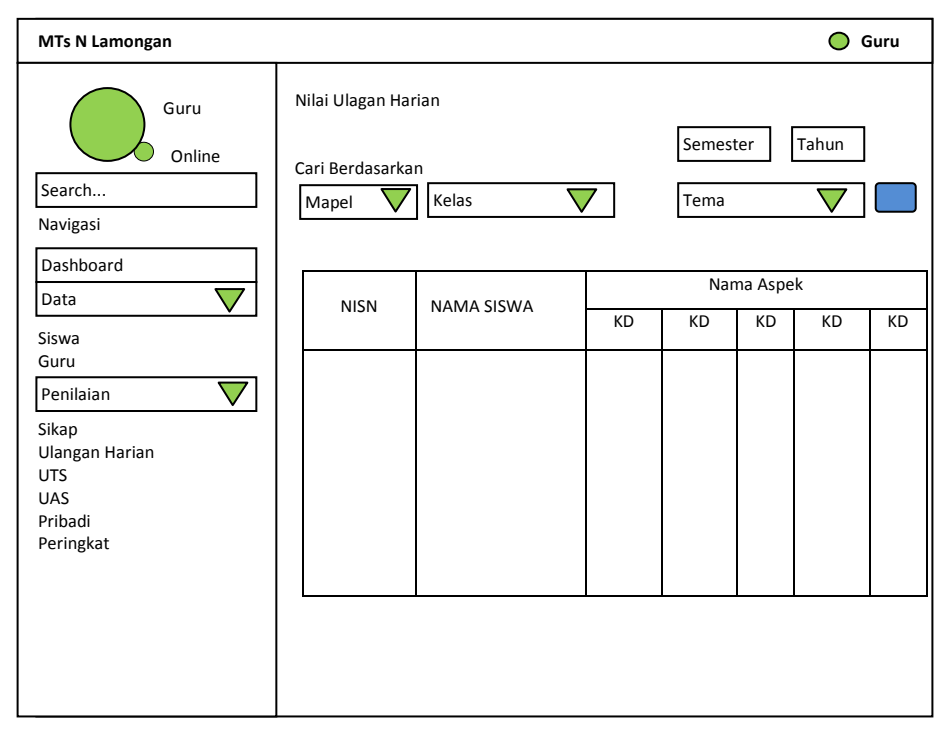

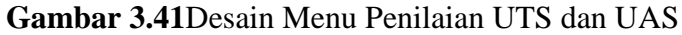

#### 3.8.2.5.4 Desain Menu Penilaian Pribadi

Menu penilaian *pribadi* digunakan untuk wali kelas dalam pengisian nilai kepribadian masing-masing siswa. Adapun desain tampilan untuk menu penilaian *pribadi* terlihat seperti pada gambar 3.42 dengan terdapat 4 tombol yang masing-masing memiliki fungsi yang berbeda, antara lain:

- 1. Tombol *biru muda*, untuk melihat nilai kepribadian siswa yang bersangkutan.
- 2. Tombol *hijau*, untuk mengisi nilai kepribadian siswa yang bersangkutan.
- 3. Tombol *biru tua*, untuk mengubah data penilaian pribadi siswa yang bersangkutan.
- 4. Tombol *merah*, untuk menghapus data penilaian pribadi siswa yang bersangkutan.

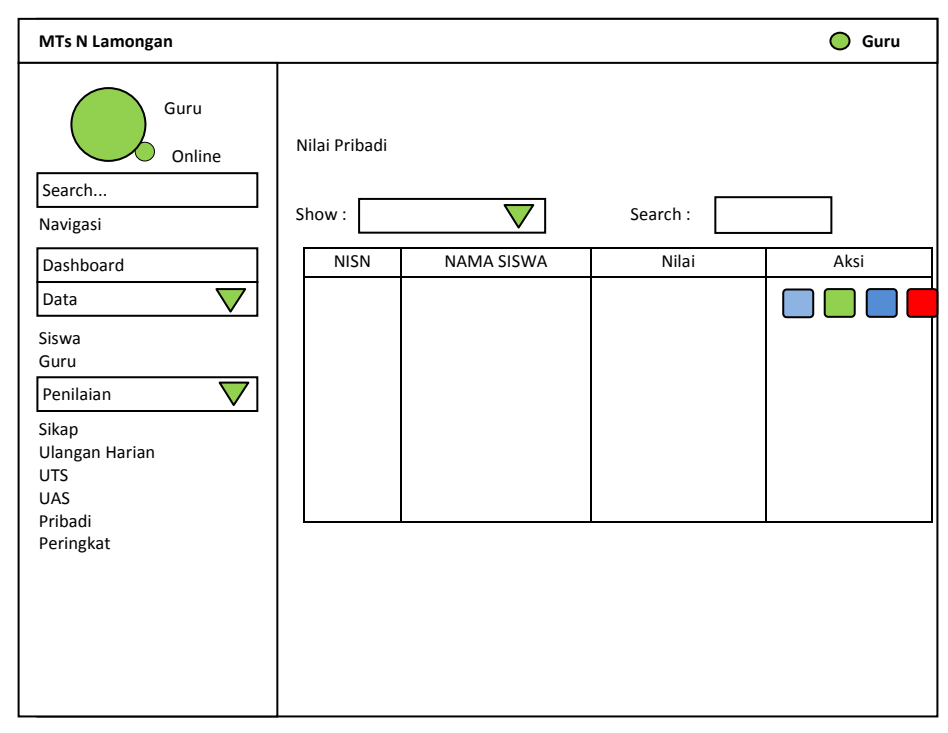

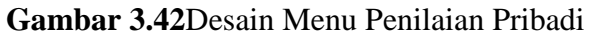

Ketika tombol *hijau* atau *biru tua* tersebut diklik, akan muncul form penilaian pribadi seperti yang terlihat pada gambar 3.43.

| MTs N Lamongan                                                                        |                                                | 🔵 Guru         |
|---------------------------------------------------------------------------------------|------------------------------------------------|----------------|
| Guru<br>Online<br>Search<br>Navigasi                                                  | Nilai Pribadi<br>Ekstrakulikuler<br>Ekstra 1 : | Semester Tahun |
| Dashboard<br>Data V<br>Siswa<br>Guru<br>Penilaian V<br>Sikap<br>Ulangan Harian<br>UTS | Saran                                          |                |
| UAS<br>Pribadi<br>Peringkat                                                           | Tinggi :                                       | Simpan         |

Gambar 3.43 Desain Form Penilaian Pribadi

#### 3.8.2.6 Desain Menu Laporan

#### 3.8.2.6.1 Desain Menu Peringkat

Menu *peringkat* adalah untuk melihat hasil peringkat siswa di setiap kelas berdasarkan dari perhitungan Metode TOPSIS yang terdapat pada sistem. Adapun desain tampilan menu *peringkat*, seperti yang terlihat pada gambar 3.44 dan terdapat sebuah tombol *biru tua* yang digunakan untuk melihat detail perhitungan untuk mendapatkan hasil peringkat siswa.

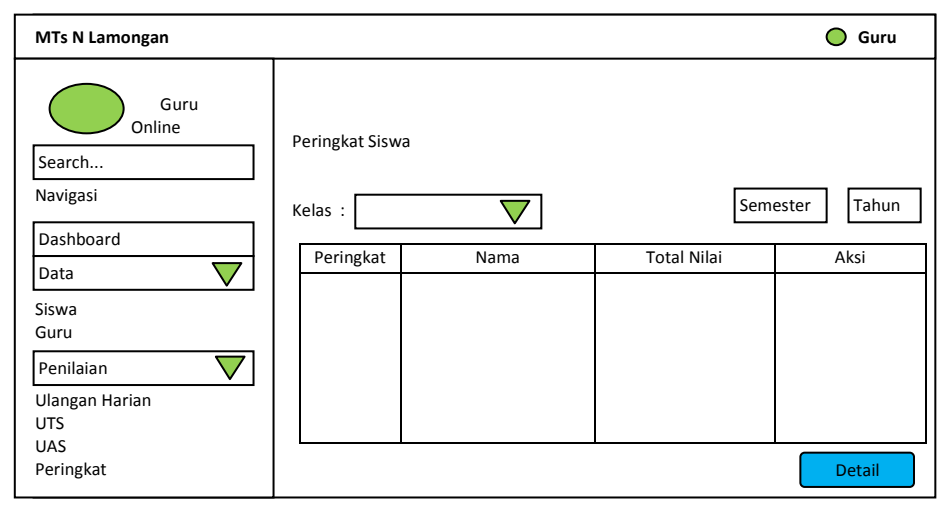

Gambar 3.44 Desain Menu Peringkat

#### 3.9 Skenario Pengujian Sistem

Untuk proses pengujian aplikasi sistem maka dilakukan proses pengujian dari sistem dengan cara sebagai berikut :

- Pengambilan data nilai siswa MTs N Lamongan yang nantinya sebagai bahan untuk perhitungan dengan menggunakan metode topsis didalam sistem.
- Dalam melakukan pengujian. Data yang diinput untuk pengujian sistem adalah data nilai siswa MTs N Lamongan tahun ajaran 2016/2017 yang berupa data nilai sikap, spiritual, pengetahuan, dan keterampilan.
- Melakukan pehitungan dengan menggunakan metode topsis sehingga menghasilkan pemeringkatan nilai rapot.

 Hasil perhitungan nilai siswa akan digunakan untuk menghitung (error) kesalahan/mengevaluasi hasil pemeringkatan dengan metode *Mean Absolute Error* (MAE) untuk merepresentasikan rata – rata kesalahan (*error*) absolut antara hasil peringkat dengan nilai sebenarnya. *Mean Absolute Error* (MAE) mengukur nilai keakuratan nilai absolut.